# Ariba® Network Supplier Guide

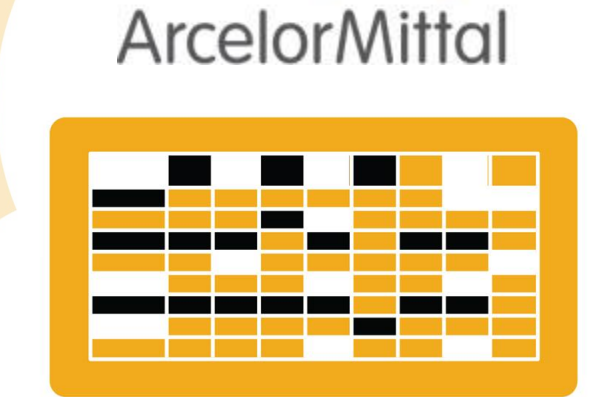

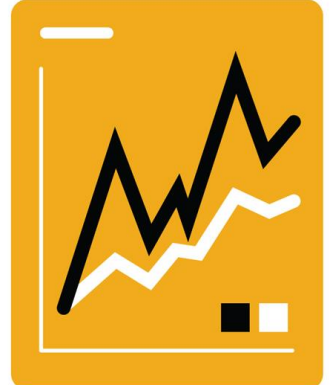

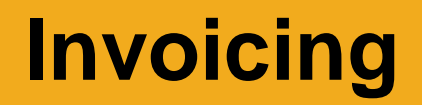

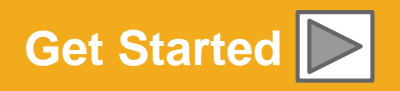

SAP Ariba 🎊

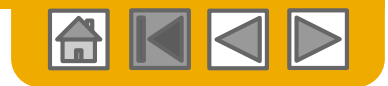

# **Using This Guide**

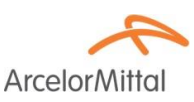

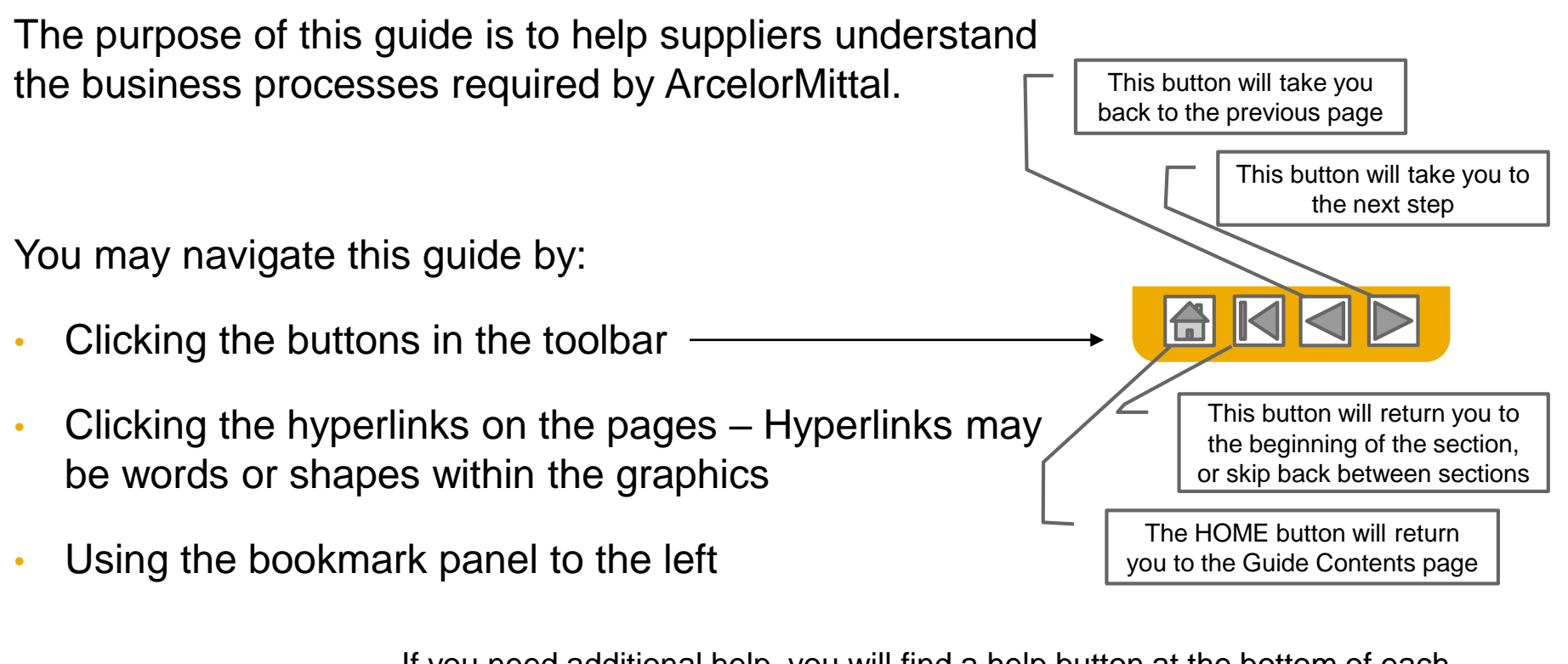

If you need additional help, you will find a help button at the bottom of each page that will assist you in finding the appropriate support contact.

- Tabs in the lower left corner link out to our Community Support pages. Look for these to answer your most common questions.

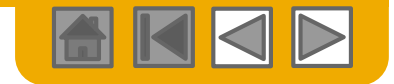

**Arcelor**Mitto

# **HOME – Table of Contents**

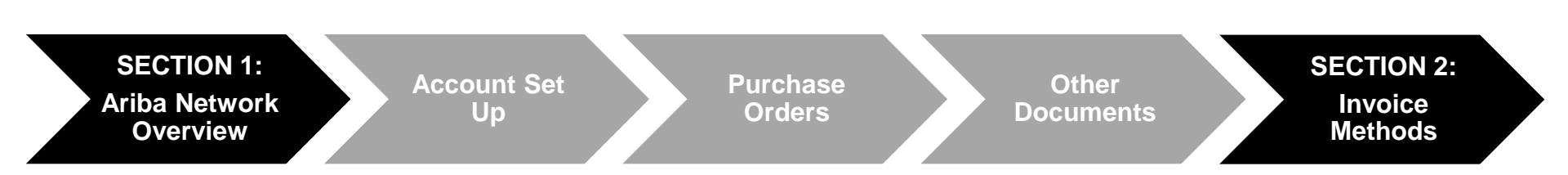

#### Greyed-out steps are part of other documents:

- Account Set Up:
- Purchase Orders:
- Other Documents:

#### ArcelorMittal\_Master\_Guide\_EN-Account\_Setup ArcelorMittal\_Master\_Guide\_EN-Order\_to\_Deliver ArcelorMittal\_Master\_Guide\_EN-Order\_to\_Deliver

Regional Considerations

© 2016 SAP SE or an SAP affiliate company. All rights reserved.

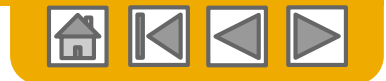

**Arcelor**Mittal

# **SECTION 1: Ariba Network Overview**

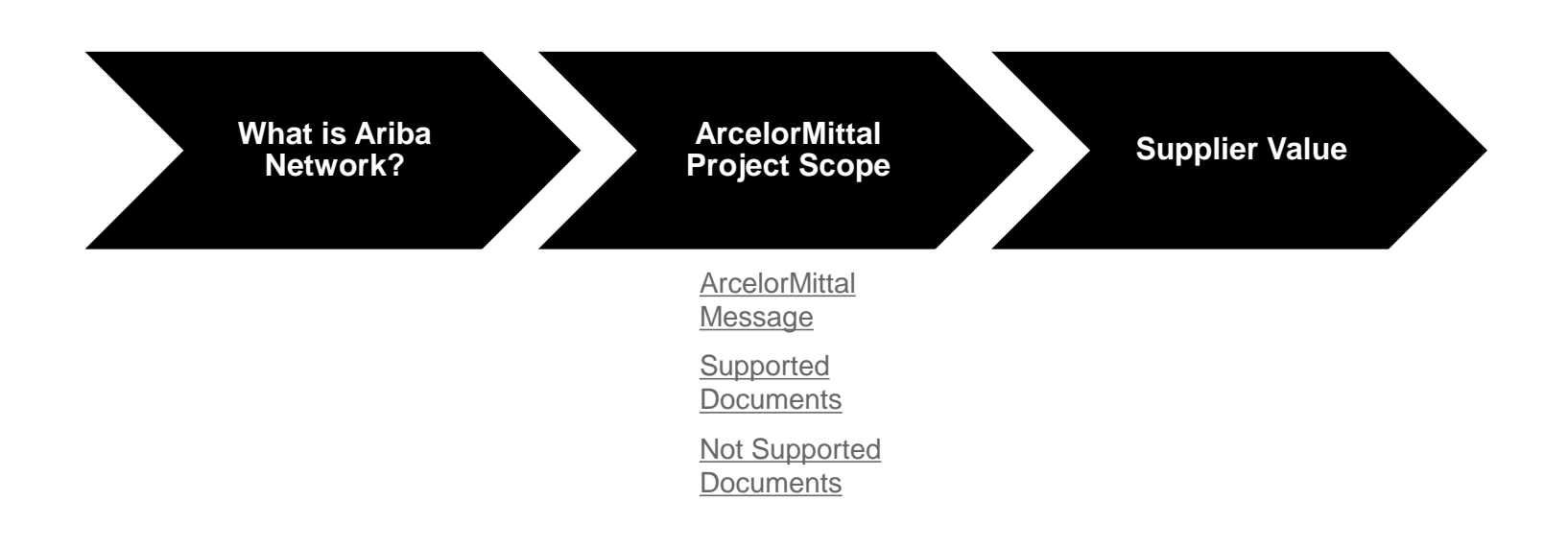

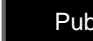

?

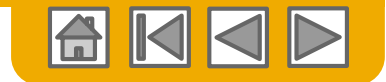

# What is Ariba Network?

Arcelor Mittal

ArcelorMittal has selected Ariba Network as their electronic transaction provider. As a preferred supplier, you have been invited by your customer to join Ariba Network and start transacting electronically with them.

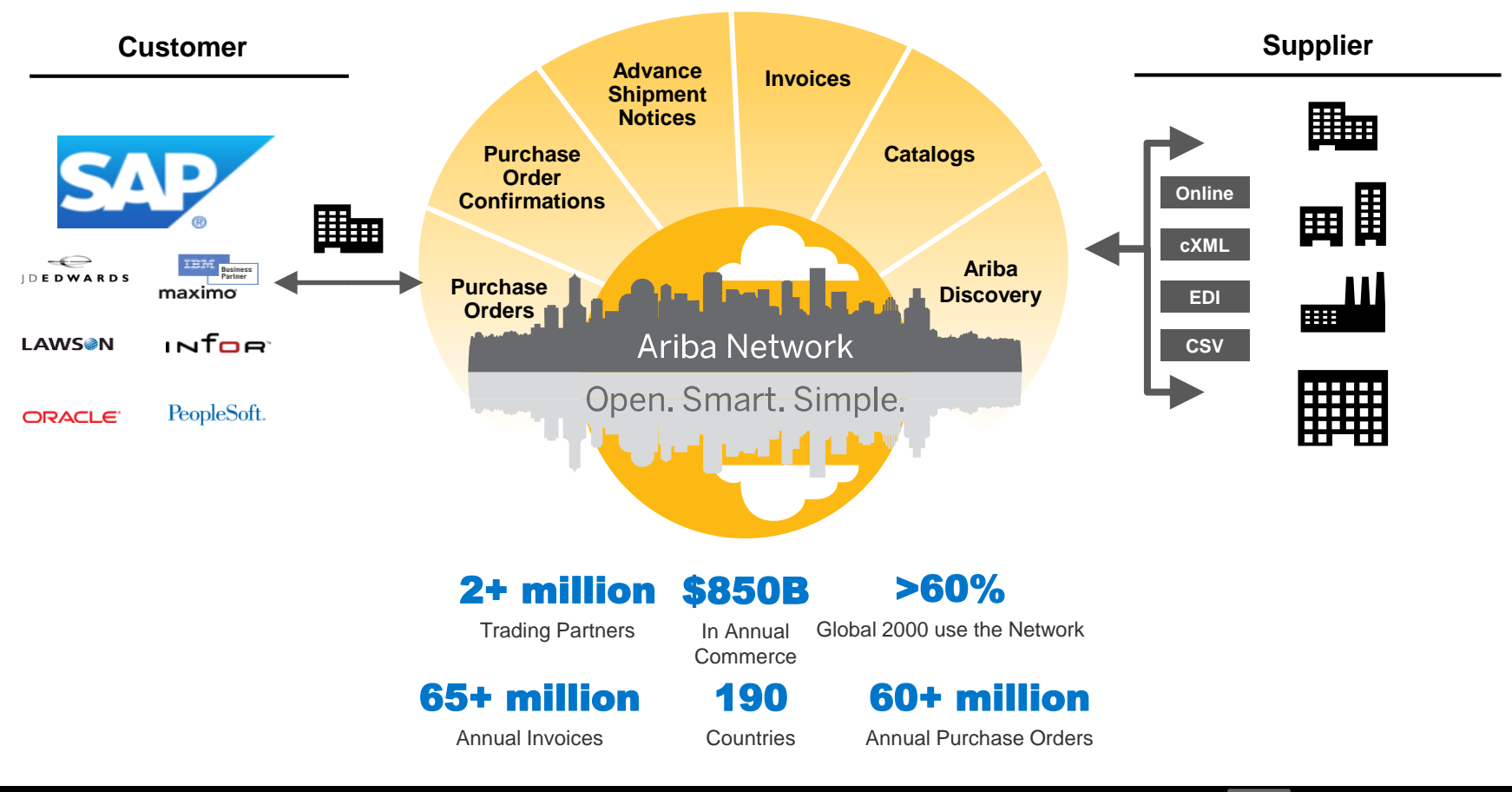

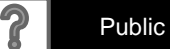

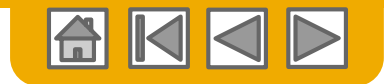

# **ArcelorMittal Message**

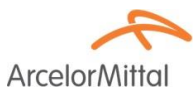

Dear Valued Supplier,

We are pleased to inform you about the purchasing transformation program and in particular about the deployment of SAP Ariba® in Europe. It will be our new e-platform "SAP e-LIVE platform" -electronic Lean Integrated Vendor Exchange platform to streamline our approach for transacting with our suppliers.

The SAP e-LIVE platform will enable us to **send purchase orders (POs) electronically and to receive invoices**. Please note that the SAP e-LIVE platform will replace our existing solution "e-supplier" platform used in France.

Key features of this platform are:

- · On-line visibility of the status of your orders
- · Fast and secure order reception
- · Flip POs with one click into invoices
- Issue invoices (no longer required to send paper invoices)
- · Full visibility on the processing status of invoices
- Faster payment cycle
- Reduction of processing cost No fee
- · Option to fully integrate your Ariba account with the most common ERP systems

We are committed to working together with our suppliers to achieve improved procurement and business efficiency. We invite you to participate in this strategic key initiative for ArcelorMittal – Flat Europe. Going forward the participation in the SAP e-LIVE platform -Ariba Network will be a mandatory business requirement for all our suppliers. We are confident this change will be mutually beneficial for both our organizations.

**As of January 2018**, the SAP e-LIVE platform will be a standard at ArcelorMittal Atlantique and Lorraine, ArcelorMittal Dudelange and ArcelorMittal Méditerranée for both new and all existing suppliers.

Paper Orders in paper format will not be issued after that date and paper invoices will no longer be accepted. We would like to continue to develop the relationship and collaboration with your company, using the SAP e-LIVE platform. Therefore, we are counting on your cooperation in this journey and ask you to respond to our subsequent steps in timely manner.

For questions or concerns, please do not hesitate to contact us at elive.contact@arcelormittal.com

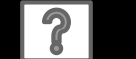

Public

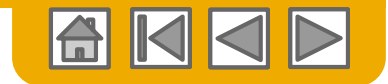

ArcelorMi

# Review ArcelorMittal Specifications Supported Documents

#### ArcelorMittal project specifics:

- <u>Tax data</u> is accepted at the line item level of the invoice.
- <u>Extra or unplanned costs</u> (Shipping costs...) are accepted at the header/summary level or at the line item level. This option can be unavailable depending on criteria.
- <u>Payment related information</u> (bank account) must appear on the invoices

#### **Supported documents:**

#### Purchase Order Confirmations

Approve or reject PO completely,

Approve or update at PO line items (depending on purchasing category).

#### Advance Shipment Notices

Apply against PO when items are shipped

- Good receipts Notifications
- Partial Invoices

Multiple invoices for one PO is allowed

• Service Invoices

Invoices that require service line item details

#### Summary or Consolidated Invoices

Apply against multiple purchase orders Apply against Evaluated Receipt Settlement Apply against Consignment Settlement

#### Credit Invoices

Header credit memos against POs or without reference

Item level credits against an existing invoice on Ariba Network; price/quantity adjustments

- Self-billing (carbon copy invoices)
- Remittance notifications

Notifies the supplier that a payment was sent

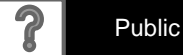

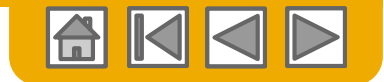

# **Review ArcelorMittal Specifications**

Not Supported Documents

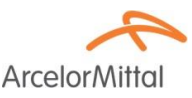

#### **NOT Supported documents:**

- ERS document not related to Self Billing will be sent by email
- Consignment settlements will be sent by email
- Invoicing for Purchasing Cards (P-Cards)

An invoice for an order placed using a purchasing card; not accepted by ArcelorMittal

Duplicate Invoices

A new and unique invoice number must be provided for each invoice

#### Paper Invoices

ArcelorMittal requires invoices to be submitted electronically through Ariba Network; ArcelorMittal will no longer accept paper invoices

Contract Invoices

Apply against contracts

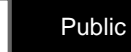

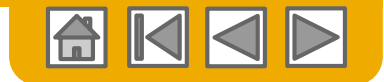

# SAP Ariba Can Help You...

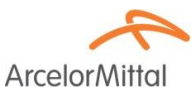

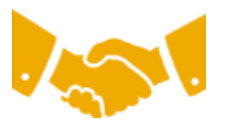

#### Collaborate immediately with all trading partners?

Immediate access to online invoice creation tool

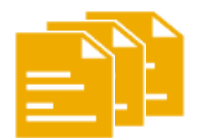

#### Turn paper into efficient electronic transactions?

- 75% faster deal closure
- 75% order processing productivity gains via cXML

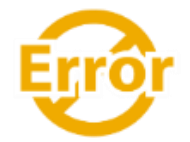

#### Catch errors and correct them – before they even happen?

• 64% reduction in manual intervention

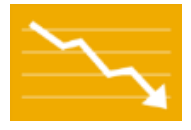

#### Track invoice and payment status online in real time and accelerate receivables?

- 62% decrease in late payments
- 68% improvement in reconciling payments

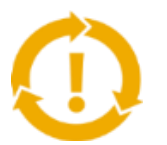

#### See opportunities you're missing and have the ability to trade globally?

- 15% increase in customer retention
- 30% growth in existing accounts
- 35% growth in new business

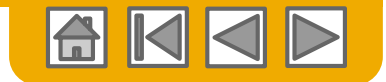

# **SECTION 2: Invoice Methods**

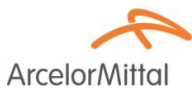

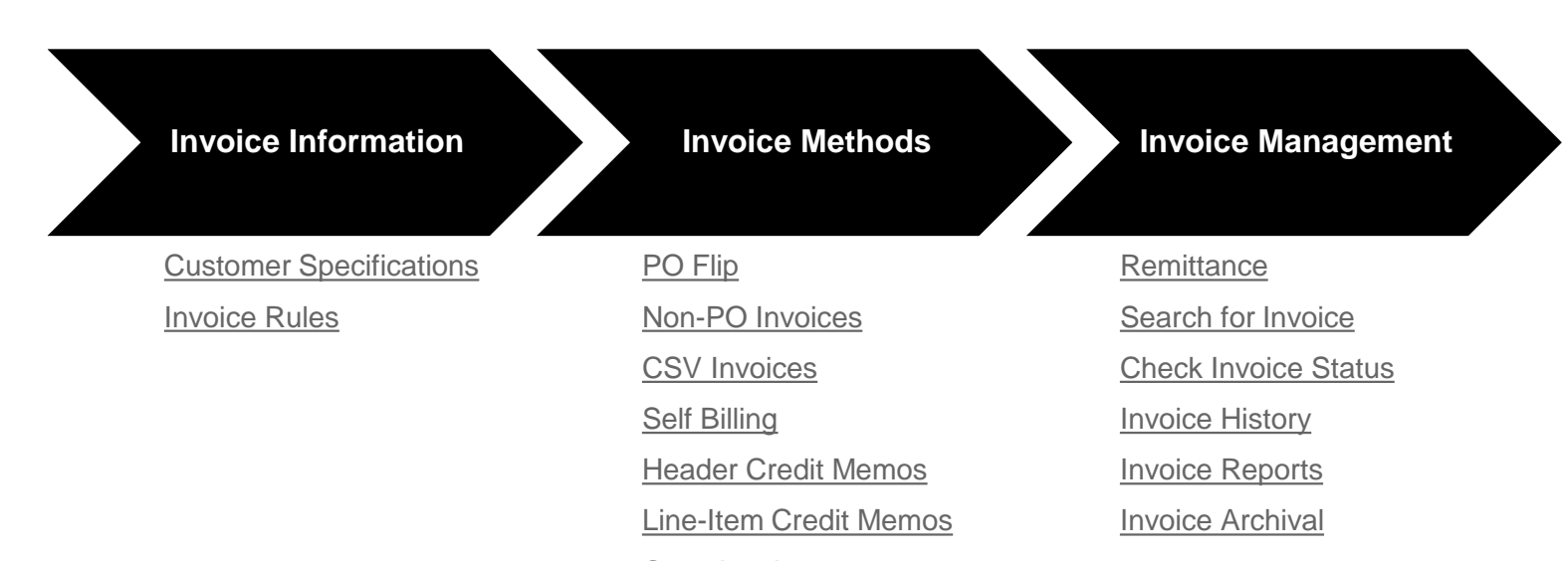

Copy Invoices

?

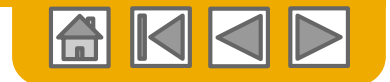

# **ArcelorMittal Invoice Requirements**

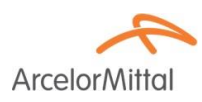

- 1. Check that the Bill to and Sold to addresses are correct.
- 2. For non-PO invoices, the default Ship to address has to be maintained manually.
- 3. <u>Bank details</u> are mandatory on any invoice and must match your approved bank number in ArcelorMittal's accounting.

Please refer to slide 24 of document ArcelorMittal\_Master\_Guide\_EN-Account\_Setup.

4. <u>Payment terms</u> are mandatory on Ariba Network. Yet, on non-PO invoices or when they are not available on the PO, you will need to add the related section to the document header and fill the fields accordingly.

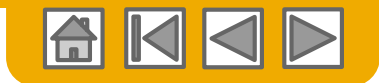

# **Review ArcelorMittal Invoice Rules**

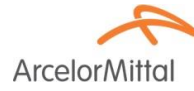

These rules determine what you can enter when you create invoices.

Login to your Ariba Network account via

#### supplier.ariba.com

- Select the Company Settings dropdown menu and under Account Settings, click Customer Relationships.
- 2. A list of your Customers is displayed. Click the name of your customer (ArcelorMittal Europe).
- 3. Scroll down to the **Invoice Setup** section and view the **General Invoice Rules**.
- 4. If **ArcelorMittal** enabled Country-Based Invoice Rules, then you will be able to choose your Country in Originating Country of Invoice from the drop down menu.

Click **Done** when finished.

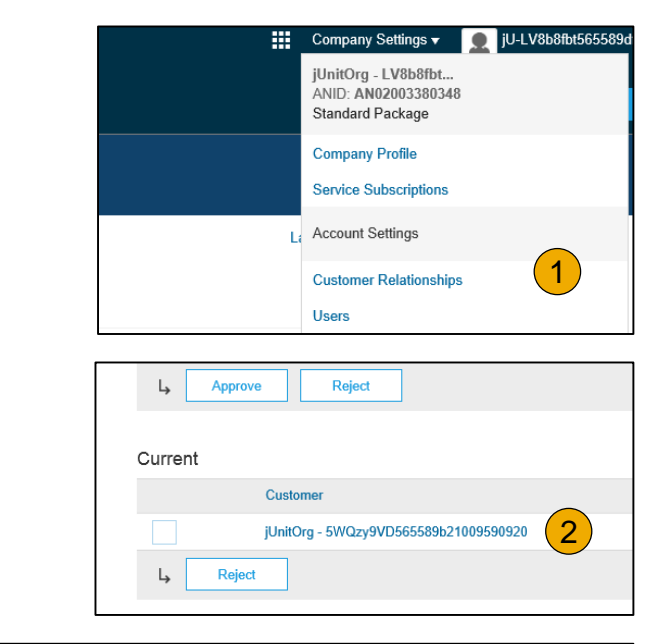

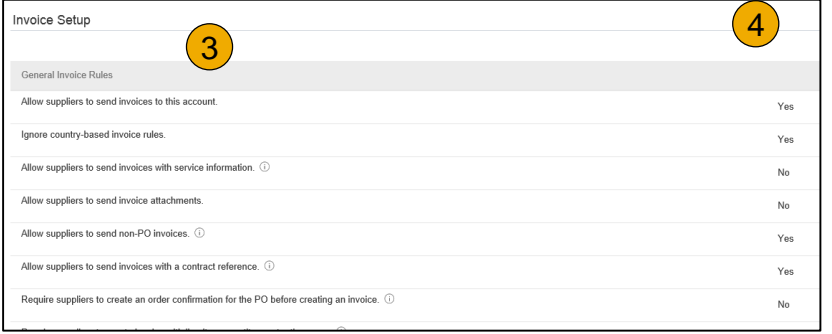

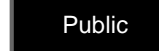

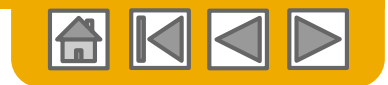

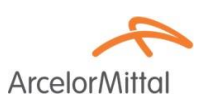

# **Invoice via PO Flip**

To create a PO-Flip invoice (or an invoice derived from a PO that you received via Ariba Network):

- 1. From the home screen within your Ariba Network account, select the **Create** dropdown menu and select **PO Invoice**.
- 2. For PO Invoice select a **PO number**.
- 3. Click on the **Create Invoice** button and then choose **Standard Invoice**.
- 4. Invoice is automatically pre-populated with the PO data. Complete all fields marked with an asterisk and add tax as applicable. Review your invoice for accuracy on the Review page. If no changes are needed, click Submit to send the invoice to ArcelorMittal.

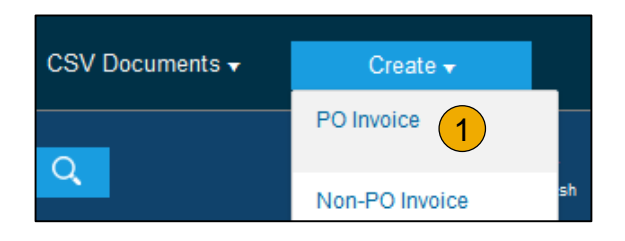

| Orders and Relea | ses Time & E        | Expense Sheets | Early Payments     | Scheduled Pay  | ments                   |
|------------------|---------------------|----------------|--------------------|----------------|-------------------------|
| Orders ar        | nd Releases         |                |                    |                |                         |
| Orders           | and Releases        | Items to Ship  |                    |                |                         |
| Searc            | h Filters           |                |                    |                |                         |
| Orders a         | ind Releases        | (2)            |                    |                |                         |
| Ту               | pe Order Nu         | mber 2         | Customer           | Inquiries      | Ship T                  |
| Or               | der 20151016        | S_KPBP01       | Ariba, Inc TEST    |                | Sandb<br>Praha<br>Czech |
| Or               | der 20150415        | 5_P01          | Ariba, Inc TEST    |                | Sandb<br>Praha<br>Czech |
|                  |                     |                |                    |                |                         |
| ь с              | reate Order Confirm | nation 🔻 🤇     | Create Ship Notice | Create Invoice | •                       |

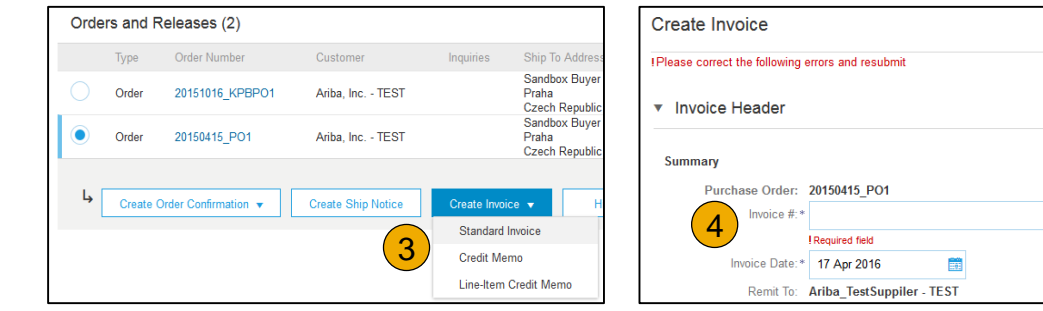

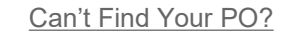

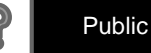

© 2016 SAP SE or an SAP affiliate company. All rights reserved.

Line level shipping (1)

### Invoice via PO Flip Header

- 1. Enter an **Invoice #** which is your unique number for invoice identification. The Invoice Date will auto-populate.
- 2. Select **Remit-To** address from the drop down box if you have entered more than one.
- Shipping can be entered at either the Header or Line level by selecting the appropriate radio button. Address details can be maintained by clicking View/Edit Addresses.
   If the purchase order contains different "ship to" addresses, select Line level shipping in order to let those addresses appear on each invoice line.
- You can also add additional header information like extra costs or allowance (depending on parameters defined by ArcelorMittal), comments or attachments.

Ship To: F63 - Point de depot ELSA

FLORANGE

France

Deliver To:

Note : attachments may not exceed 40 Mb.

Shipping

3

Header level shipping ()

Ship From: COLLEYENDEL 1151

Liranzie

TREDUCTION DATE

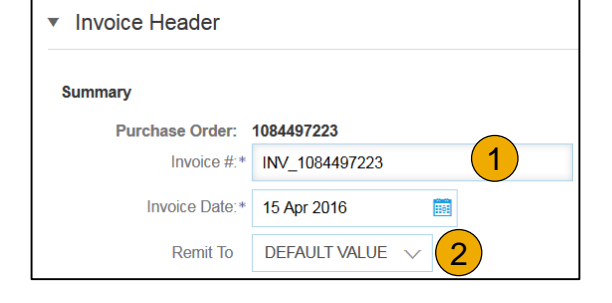

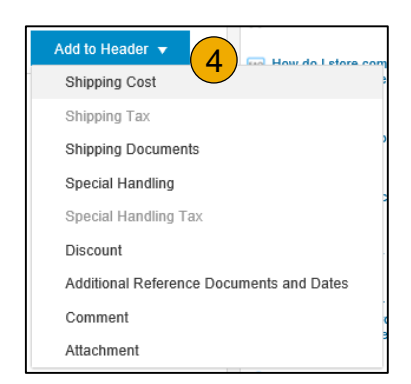

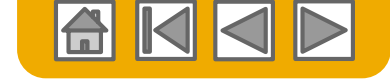

Arcelor

View/Edit Addresses

Public

14

# **Invoice via PO Flip** Header – SES specifics

- 1. For **service PO related invoices**, you are requested to enter the service entry sheet (SES) number in the field Customer reference.
- 2. If you invoice multiple SES, please add header comments and enter all the numbers in the field Comments.
- Supplier Account ID #:

   Customer Reference:

   Supplier Reference:

   Payment Note:

# voices, you are requested to Additional Fields

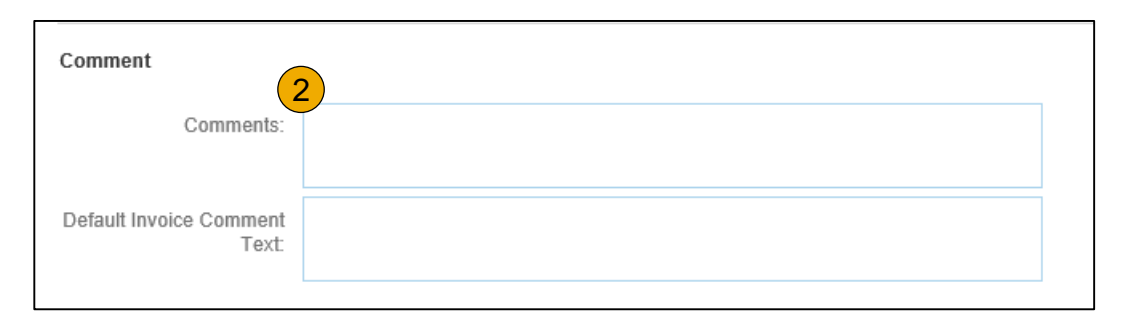

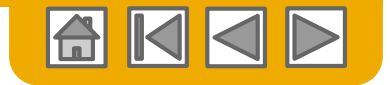

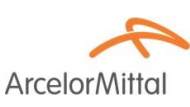

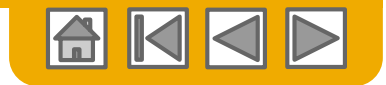

# Invoice via PO Flip Header – VAT and commercial details

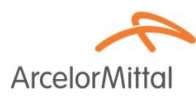

 If your profile if not fully setup, enter your missing VAT and commercial details. Customer VAT number is inherited from the purchase order.

| Supplier VAT                        |   |   | Customer VAT                  |              |  |
|-------------------------------------|---|---|-------------------------------|--------------|--|
| Supplier VAT/Tax ID:*               |   | 1 | Customer VAT/Tax ID:*         | BE0400106291 |  |
| Supplier Commercial*<br>Identifier: |   |   | Supplier Legal Form:*         |              |  |
| Supplier Commercial<br>Credentials: |   |   | Supplier Company*<br>Capital: |              |  |
|                                     | 1 |   |                               |              |  |

- 2. If you don't want to enter the missing information manually each time you create an invoice, maintain data under the Business tab of Company Profile:
  - Business information
  - Financial information
  - Tax information

Note: for Financial information details, please refer to slide 17 of document ArcelorMittal\_Master\_Guide\_EN-Account\_Setup.

| Company I         | Profile      |                |              |                    |                                                                                                    |
|-------------------|--------------|----------------|--------------|--------------------|----------------------------------------------------------------------------------------------------|
| Basic (3)         | Business (2) | Marketing (3)  | Contacts     | Certifications (1) | Additional Documents                                                                                                    |
| * Indicates a rec | quired field |                |              |                    |                                                                                                    |
| Business          | Information  |                |              |                    |                                                                                                    |
|                   |              | Yea            | r Founded:   |                    |                                                                                                    |
| - <u> </u>        |              | general -      |              |                    |                                                                                                    |
|                   |              | Commercial Reg | ister Court: |                    |                                                                                                    |
| Financial         | Information  |                |              |                    |                                                                                                    |
|                   |              | Supplier L     | egal Form:   | Corporation        | v                                                                                                    |
|                   | a            | Penalty In     | nformation:  |                    | and the second second s |
|                   |              |                |              |                    |                                                                                                    |
|                   |              | D-U-N-S        | Number:      | (                  | D                                                                                                    |
|                   |              | Global Locatio | n Number:    |                    |                                                                                                    |
| Tax Inform        | nation       |                |              |                    |                                                                                                    |
|                   |              | Tax Cla        | ssification: | (no value)         |                                                                                                    |
|                   |              | Tax            | ation Type:  | (no value)         | /                                                                                                    |

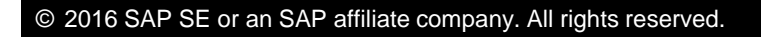

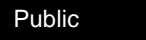

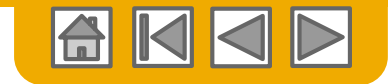

### Invoice via PO Flip Line Items

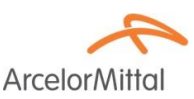

Line Items section shows the line items from the Purchase Order.

Note: To exclude a set of PO lines from the current invoice,

- Click on the line item's Green slider to exclude it from the invoice, if line item should <u>not</u> be invoiced
- 2. OR click the check box on the left of the item and click Delete to remove the line item from the invoice. You can generate another invoice later to bill that item.
- 3. On the top of the section, there is a **quick access** menu. Select the appropriate information you wish to add to all included lines, and click **Add to included Lines**.
- 4. Similar options can be added to selected lines using the Line Item Actions button.
- 5. Note: for the VAT rate which is a mandatory information, ArcelorMittal provides a dropdown list of available rates for your country.

|   | Line   | Itoms             |               |                        |                      |              |                    |                       |                           |      | 1 Line Items, 1 Include | d, 0 Previously Fully Invoiced |       | <u>5)</u> |     |
|---|--------|-------------------|---------------|------------------------|----------------------|--------------|--------------------|-----------------------|---------------------------|------|-------------------------|--------------------------------|-------|-----------|-----|
| 3 | Insert | Line Item Options |               |                        |                      |              |                    |                       |                           |      |                         |                                |       | Taxes     |     |
|   |        |                   | Tax Category: | VAT                    |                      | $\checkmark$ | Shipping Documents | Special Handling      | Discount                  |      |                         | Add to Included Lines          |       | 20% VA    | т   |
|   |        | No I Include      | е Туре        |                        | Part #               |              | Description        | Customer Part #       | Quantity                  | Unit | Unit Price              | Subtotal                       |       | 19.6% V   | AT  |
| 2 |        | 10 💿              | MATERIA       | AL                     |                      |              | Te LACT            |                       | 0.1                       | C62  | 100,000.00 EUR          | 10,000.00 EUR                  |       | 10% VA    | т   |
|   |        | Pricing Details   | U             | Price I<br>nit Convers | Unit: C62<br>sion: 1 |              |                    | Price Unit Qu<br>Desc | uantity: 1.0<br>cription: |      |                         |                                |       | 5.5% VA   | л   |
|   |        | Tax               |               |                        |                      |              |                    |                       |                           |      |                         |                                |       | 0% VAT    |     |
|   |        | Additional Fields | 2             | Intrastat co           | ode:                 |              | 7                  |                       |                           |      |                         |                                |       | Other Ta  | IX. |
|   | 4      | Line Item Actions | ▼ Delete      | e F                    | Reset Tax from PO    |              |                    |                       |                           |      |                         |                                |       |           |     |
| © | 201    | 6 SAP SE c        | or an SAP     | affiliat               | e company. A         | All rights r | reserved.          |                       |                           |      |                         | 2                              | Publi | с         | 17  |

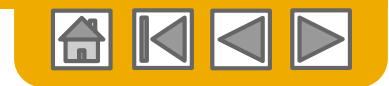

# Invoice via PO Flip Line Items

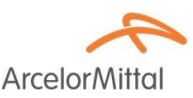

- Review or update Quantity for each line item you are invoicing. Note: Price discrepancy from PO price must have been tackled using the order confirmation functionality in order to request ArcelorMittal to update the PO price before the invoice is issued.
- 2. If you enter a quantity exceeding the PO quantity, you will get an error.

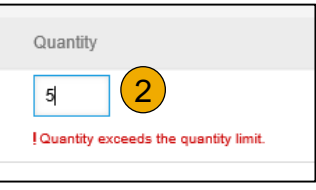

- **3. VAT details** appear under the price details. Tax amount is computed automatically based on the taxable amount.
- 4. Update the **Date of supply** to match the effective delivery date of the respective line. This information is used for tax reporting reason.
- 5. Update or Enter the respective Intrastat code.

| Line   | e Items     |           |           |                            |                |            |                    |                                      |               | 1 Line Items, 1 Included | I, 0 Previously Fully Invoiced |
|--------|-------------|-----------|-----------|----------------------------|----------------|------------|--------------------|--------------------------------------|---------------|--------------------------|--------------------------------|
| Insert | Line Item O | ptions    |           |                            |                |            |                    |                                      |               |                          |                                |
|        |             | Tax (     | Category: | 20% VAT                    |                | ×          | Shipping Documents | Special Handling                     | iscount       |                          | Add to Included Lines          |
|        | No.         | Include   | Туре      | F                          | art#           |            | Description        | Customer Part # Qua                  | intity Unit   | Unit Price               | Subtotal                       |
|        | 10          | ۲         | MATERIAL  | - [                        |                |            | Le LACI            |                                      | C62           | 100,000.00 EUR           | 10,000.00 EUR                  |
|        | Pricing D   | etails    | Uni       | Price Uni<br>it Conversior | C62            |            |                    | Price Unit Quantity:<br>Description: | 1.0           |                          |                                |
|        | Tax         |           |           | Category                   | * 20% VAT      |            | $\checkmark$       | Taxable Amount:                      | 10,000.00 EUR |                          | Remove                         |
|        |             |           |           | Location                   |                |            | Ŧ                  | Rate(%):                             | 20            |                          |                                |
|        |             |           |           | Description                |                |            |                    | Tax Amount:                          | 2,000.00 EUR  | (3)                      |                                |
|        |             |           |           | Regime                     |                |            | $\checkmark$       | Exempt Detail:                       | (no value) 🥆  |                          |                                |
|        |             |           | Date Of F | Pre-Payment                |                | <b>B</b> 2 |                    | Date Of Supply:*                     | 13 Dec 2017   | <b>4</b>                 |                                |
|        |             |           | La        | w Reference                |                |            |                    | Triangular                           | ransaction    |                          |                                |
|        | Additiona   | al Fields | Ir        | ntrastat code              |                | 5          | 7                  |                                      |               |                          |                                |
| Ļ      | Line Item   | Actions 🔻 | Delete    | Res                        | et Tax from PO |            |                    |                                      |               |                          |                                |

Public

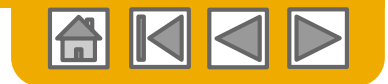

### **Invoice via PO Flip** Line Items – VAT 0 rate

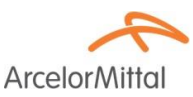

- 1. If you enter a **0 rate VAT**, you must
  - 2. Define the exemption details (zero rate or exempted)
  - 3. Enter a description (45 characters)
  - 4. Provide the law article related to this VAT exemption.

| Tax | Category:*           | 0% VAT | $\sim$       | Taxable Amount:  | 4,000.00 EUR             |
|-----|----------------------|--------|--------------|------------------|--------------------------|
|     | Location:            |        | 7            | Rate(%):         | • 1                      |
|     | Description:         |        | 3            | Tax Amount:      | 0.00 EUR                 |
|     | Regime:              |        | $\checkmark$ | Exempt Detail:   | Zero Rated V             |
|     | Date Of Pre-Payment: |        |              | Date Of Supply:* | (no value)<br>Zero Rated |
|     | Law Reference:       |        |              | Triangular T     | Exempt                   |

for example:

Auto Liquidation - Article 196 Directive 2006/112/CE VAT due by the client if no exemption applies - Article 283-2 du CGI - TVA due par le preneur. Services acquired by the client for its business activity - Article 44 Directive 2006/112/CE

BTW medecontractant, werken aan onroerende staat volgens art. 19 par. 2 van Belgische BTW wetboek art. 20 nr 1 van KB 29/12/92. BTW verlegd.

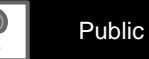

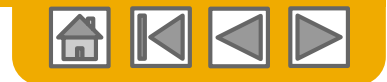

# Invoice via PO Flip

Line Items – comments

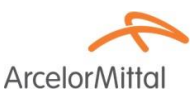

- To add comments at the line items select Line Items, then click at Line Item Actions >Add > Comments.
- 2. Upon refresh or **Update**, the **Comments** field will display. Enter applicable Comments in this field.
- 3. When finished, click **Next** to proceed to the Review page

| Ļ                   | Line Item Actions 👻 | Delete Add -                                                                               |        |         |                       |                  |
|---------------------|---------------------|--------------------------------------------------------------------------------------------|--------|---------|-----------------------|------------------|
|                     | Edit                |                                                                                            |        |         |                       |                  |
| Turn on<br>Hide/Shi | Add                 |                                                                                            | 2      |         |                       | 3                |
|                     | Shipping Documents  |                                                                                            |        |         |                       |                  |
|                     | Special Handling    |                                                                                            | Update | Save    | Exit                  | Next             |
|                     | Pricing Details     |                                                                                            |        |         |                       |                  |
|                     | Discount            |                                                                                            |        |         |                       |                  |
|                     | Allowance           |                                                                                            |        |         |                       |                  |
| SAP                 | Charge              |                                                                                            |        |         |                       |                  |
| Klaus P<br>Data Po  | Comments 1          | ist visited 15 Apr 2018 1:00:27 AM   Ariba_TestSuppiler - TEST   AN01039429898-T<br>of Use |        | © 1996- | -2016 Ariba, Inc. All | rights reserved. |
|                     | Attachment          |                                                                                            |        |         |                       |                  |

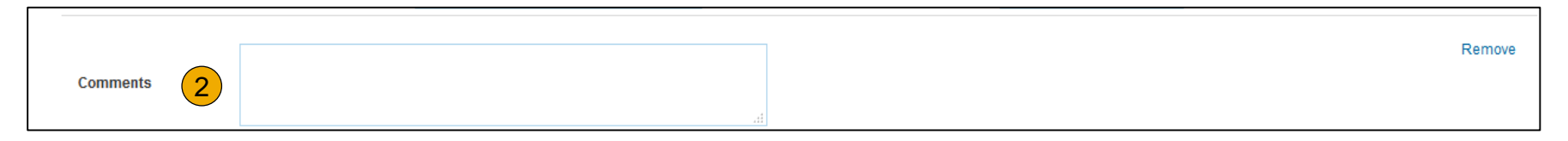

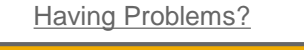

# **Invoice Without a Purchase Order**

This functionality is not available to all suppliers of ArcelorMittal

The functionality called **non-PO invoice** aims mainly at allowing suppliers to invoice **ERS** or **consignment documents** received by email.

To create non-PO invoice:

- Select **Outbox** on the Navigation Menu.
- 2. Select Create Non-PO Invoice.
- 3. Select **ArcelorMittal Europe** from the dropdown menu.
- 4. Select Standard Invoice.

Click Next.

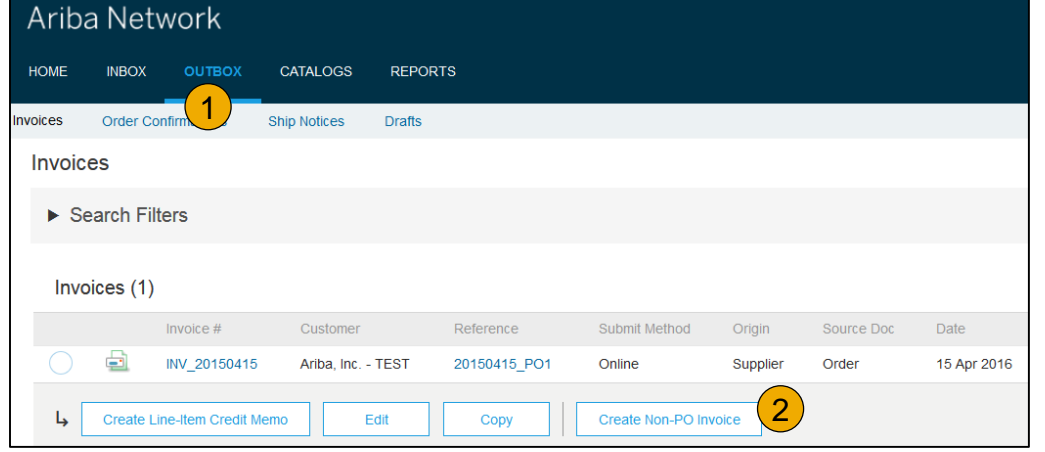

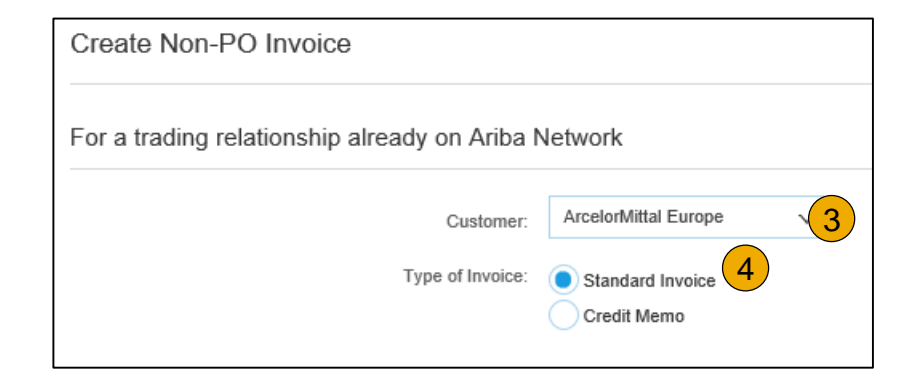

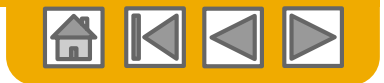

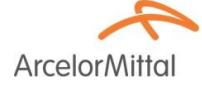

\* Indicates required field Add to Header

#### © 2016 SAP SE or an SAP affiliate company. All rights reserved.

### Non-PO Invoice Header

1. Select the appropriate **Remittance** address.

**Note:** ArcelorMittal needs to be informed of any new remittance details, in order to setup the related master data in SAP.

- Summary
   Subtost:
   0.00 EUR
   Subtost:
   0.00 EUR
   Subtost:
   0.00 EUR
   Subtost:
   0.00 EUR
   Subtost:
   0.00 EUR
   Subtost:
   0.00 EUR
   Subtost:
   0.00 EUR
   Subtost:
   0.00 EUR
   Subtost:
   0.00 EUR
   Subtost:
   0.00 EUR
   Subtost:
   Subtost:
   0.00 EUR
   Subtost:
   Subtost:
   Subtost:
   Subtost:
   Subtost:
   Subtost:
   Subtost:
   Subtost:
   Subtost:
   Subtost:
   Subtost:
   Subtost:
   Subtost:
   Subtost:
   Subtost:
   Subtost:
   Subtost:
   Subtost:
   Subtost:
   Subtost:
   Subtost:
   Subtost:
   Subtost:
   Subtost:
   Subtost:
   Subtost:
   Subtost:
   Subtost:
   Subtost:
   Subtost:
   Subtost:
   Subtost:
   Subtost:
   Subtost:
   Subtost:
   Subtost:
   Subtost:
   Subtost:
   Subtost:
   Subtost:
   Subtost:
   Subtost:
   Subtost:
   Subtost:
   Subtost:
   Subtost:
   Subtost:
   Subtost:
   Subtost:
   Subtost:
   Subtost:
   Subtost:
   Subtost:
   Subtost:
   Subtost:
   Subtost:
   Subtost:
   Subtostost:
   Subtost:
   Subtost:
   <
- 2. Ariba defaults the Bill to details to the first entry in the list, but ArcelorMittal has different entities transacting under the same ANID.

Invoice Header

3. Select the right 'Bill to' ID from the dropdown list.

Bill To:

000

A998 V436

Choose Address

Information

Customer Order #:

| Address ID | Entity                     |
|------------|----------------------------|
| 348        | ArcelorMittal Dudelange    |
| 3B5        | AM Atlantique et Lorraine  |
| 731        | ARCELORMITTAL BELGIUM NV   |
| A998       | ARCELORMITTAL POLAND S.A.  |
| V436       | ArcelorMittal Méditerranée |

4. You may complete appropriate entries of the Order Information fields.

3

v

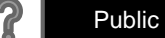

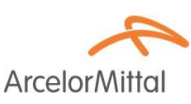

# **Non-PO Invoice**

Header – RVR and consignment documents specifics

- Suppliers receiving RVR and/or Consignment documents by email MUST reference the document number in Customer Order # in section Order Information for a smooth Invoice processing.
- 2. RVR document number starts with **51** and is found here

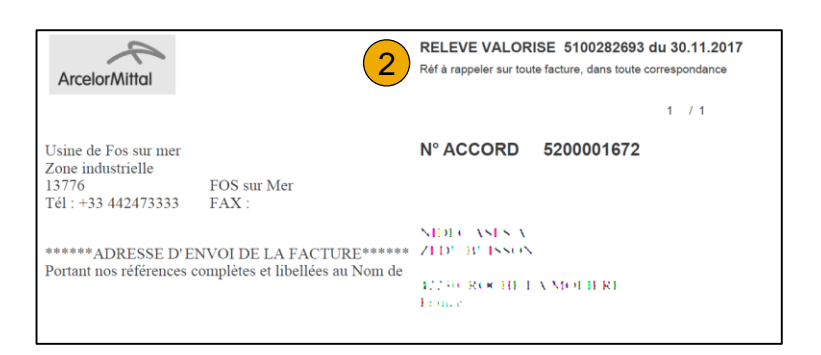

Sales Order #

3. Consignment document number starts with 30 and is found here

|                              | Consignment sto                                                                                                    | ck accounting                                                                                |
|------------------------------|----------------------------------------------------------------------------------------------------|----------------------------------------------------------------------------------------------|
| DALID SA<br>RETRACE          |                                                                                                    | Page : 1 / 1                                                                                 |
| MILE ARE LAUBAN<br>MERATINAL | Document no. / Date<br>3000002037 / 30.11.2017<br>Your vendor number in our co.<br>A ⊕11-34+<br>Our customer no. in your co. | Currency<br>EUR<br>Your tax ID number<br>FR-14/96-11-1<br>Our tax ID number<br>FR47444718563 |
|                              | Processed by<br>Ms.<br>MARTA MASEWICZ<br>Telephone no.                                                                       | Your tax number                                                                              |
|                              | Fax no.                                                                                                    |                                                                                              |
|                              | marta.masewicz1@arcelormittal.                                                                                               | com                                                                                          |

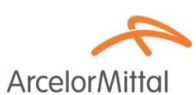

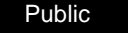

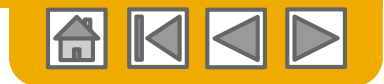

# **Non-PO Invoice**

4.

Ship from and ship to addresses

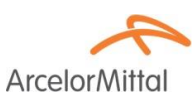

- 1. Ship from address details are defaulted from your Company Profile.
- Ship to address details are defaulted from ArcelorMittal Ariba Network ID and refer the address of the main office in Luxemburg.
- **3.** Maintain both addresses by clicking View/Edit addresses.

You need to maintain both to **effective** addresses in order to allow ArcelorMittal report correctly to Authorities and define appropriate VAT codes automatically.

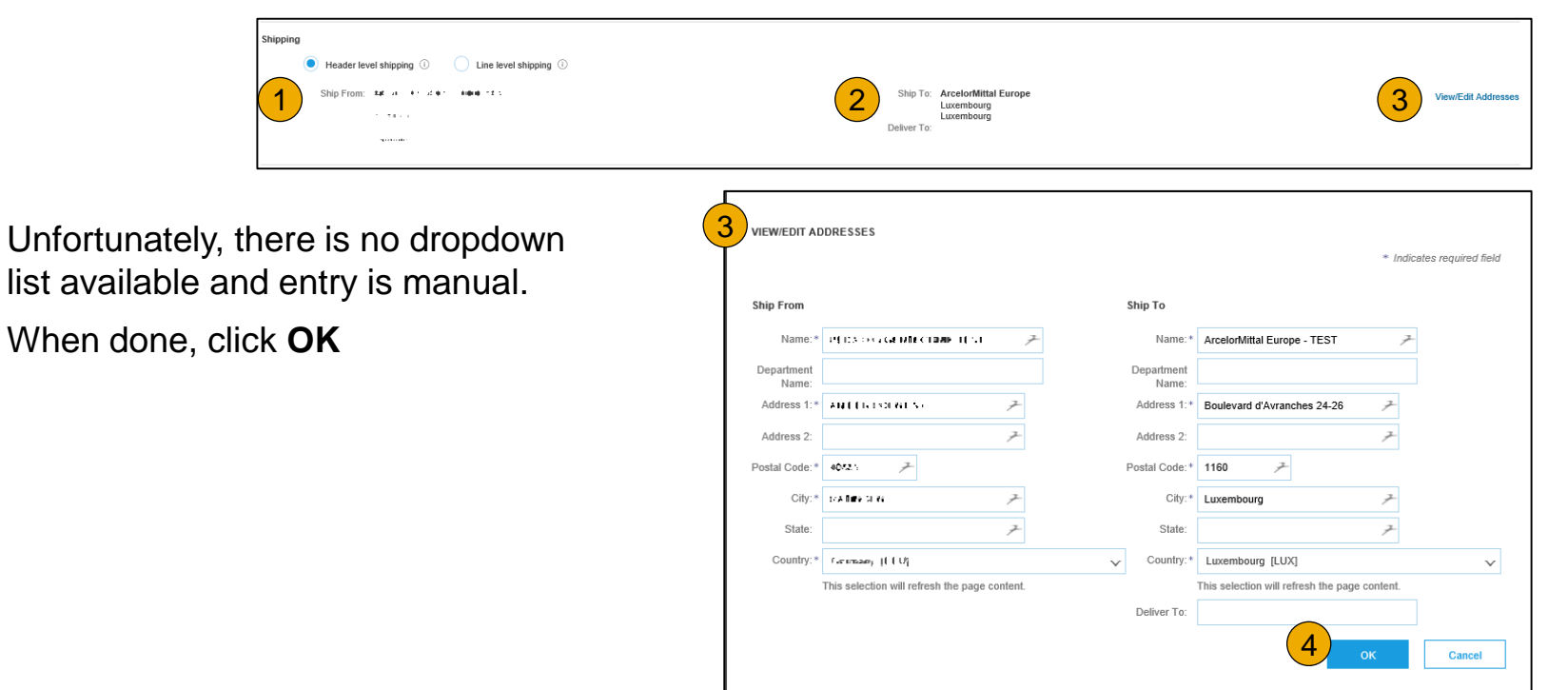

24

Public

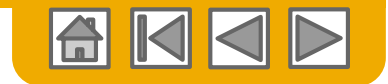

# ArcelorMittal

- . Payment terms are mandatory although the related section isn't shown by default. To show the section, select **Payment term** from the **Add to Header** dropdown. It will be located under the Shipping section.
- 2. Enter the number of days after which the invoice must be paid.
- 3. You can enter a description if relevant.

**Non-PO Invoice** 

Header – payment terms

- 4. Use this field for discount term or penalty term values. Enter a positive value for discount term or a negative value for penalty term.
- 5. If you have multiple discount/penalty terms, you can add extra lines

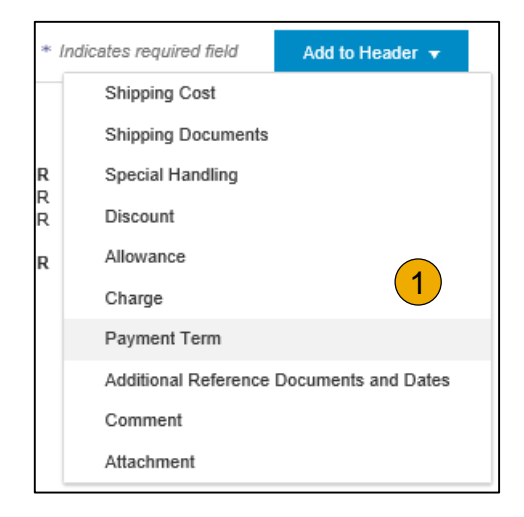

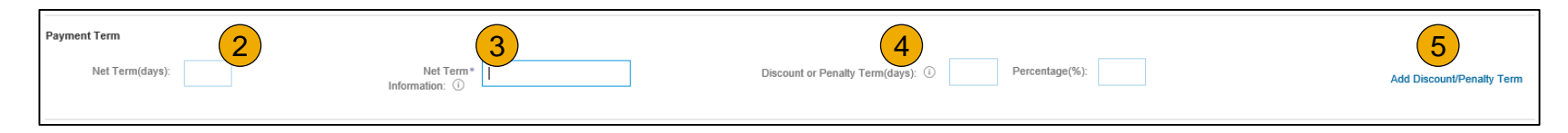

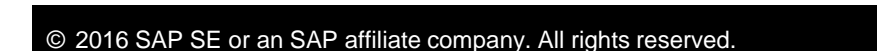

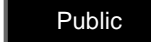

25

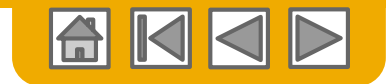

# **Non-PO Invoice** Header – additional fields

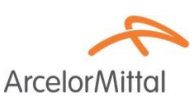

- 1. Review and maintain your addresses if necessary by clicking the respective View/Edit Addresses. As per the Ship from details, **Supplier** and **Bill from** details are defaulted from your Company Profile.
- For the Sold to address, please select an entity from the dropdown list provided by ArcelorMittal.
   Note: Sold to and Bill to should be the same.

| Additional Fields                   |                                  |                        |                                  |
|-------------------------------------|----------------------------------|------------------------|----------------------------------|
| Supplier Account ID #:              |                                  | Service Start Date:    |                                  |
| Customer Reference:                 | 7                                | - Service End Date:    |                                  |
| Supplier Reference:                 |                                  |                        |                                  |
| Payment Note:                       |                                  |                        |                                  |
| Supplier:                           | 845 AL 11 2 0 1 10 10 10 10 12 1 | Choose Address         | No value $\neq \sqrt{2}$ View/Ed |
|                                     | 1.100                            | Customer:              |                                  |
|                                     | 941 H 8 1 H 8 H 1                | Email                  | 7                                |
| Bill From:                          | RE 41 - 11 - 2 01 - 1000 - 12 5  |                        | View/Edi                         |
|                                     | 1.100                            |                        |                                  |
|                                     | - quantum canada -               |                        |                                  |
| Tax paid through a Ta               | ax Representative                |                        |                                  |
| Supplier VAT                        |                                  | Customer VAT           | 3                                |
| Supplier VAT/Tax ID: *              | DI 1236-17305                    | Customer VAT/Tax ID: * |                                  |
| Supplier Commercial*<br>Identifier: | draw-Media                       | Supplier Legal Form: * | jawa h                           |
| Supplier Commercial<br>Credentials: |                                  |                        |                                  |

- **3. Customer VAT ID** is automatically populated from the selected Sold to address.
- 4. In case of services, you can enter the start and end date relevant for the full invoice.

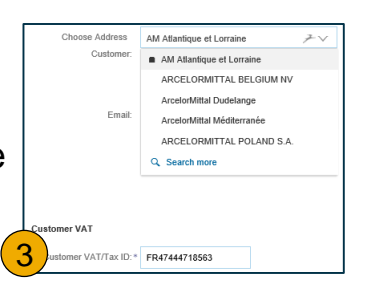

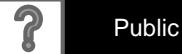

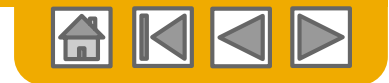

# Non-PO Invoice

Line Items

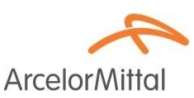

1. Use dropdown under Add to select from Material or Service to add the details of the item(s) being invoiced.

| Line Items              |                 |       |        |             |                 |          |      |      | 0      | Line Items, 0 Inclu | uded, 0 Previously Fully Invoiced |
|-------------------------|-----------------|-------|--------|-------------|-----------------|----------|------|------|--------|---------------------|-----------------------------------|
| Insert Line Item Option | s Tax Category: |       |        | ✓ Discount  |                 |          |      |      |        |                     | Add to Included Lines             |
| No.                     | Include         | Туре  | Part # | Description | Customer Part # | Quantity | Unit | Unit |        | Unit Price          | Subtotal                          |
|                         |                 |       |        |             | No item sele    | cted     |      |      |        |                     |                                   |
| Line Item Action        | ons v Delete    | Add 🔻 |        |             |                 |          |      |      |        |                     |                                   |
|                         |                 |       | 1      |             |                 |          |      |      |        |                     |                                   |
|                         |                 |       |        |             |                 |          |      | [    | Update | Save                | Exit Next                         |

2. Make sure to provide **complete details** (down to the intrastate code) of the items or services provided.

| Line Items               |         |          |          |        |                                |        |                 |                 |                | 2 Line Items, 2 Included, | 0 Previously Fully Invoiced |
|--------------------------|---------|----------|----------|--------|--------------------------------|--------|-----------------|-----------------|----------------|---------------------------|-----------------------------|
| Insert Line Item Options | Tax C   | ategory: |          | $\sim$ | Shipping Documents Special Han | Idling | Discount        |                 |                |                           | Add to Included Lines       |
| No.                      | Include | Туре     | Part #   |        | Description                    |        | Customer Part # | Quantity        | Unit           | Unit Price                | Subtotal                    |
| 7                        | ۲       | MATERIAL |          |        |                                |        |                 |                 |                |                           | 0.00 EUR                    |
| ! Required field         |         |          |          |        | ! Required Field               |        |                 | !Required field | Required field | !Required field           |                             |
| Тах                      |         |          |          |        |                                |        |                 |                 |                |                           |                             |
| Additional Field         | ls      | Intrasta | it code: |        | Ŧ                              |        |                 |                 |                |                           |                             |

For **RVR** and **Consignment**, refer the details as mentioned on the documents received by email or enter on single line to report the total of the document.

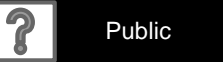

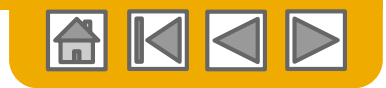

ArcelorMitto

# **Non-PO Invoice**

expected details.

1.

Line Items – service items specifics

From the Add dropdown menu, select Add

General Service OR Add Labor Service and enter

- Line Items Insert Line Item Options Tax Category: Discount  $\sim$ Include Туре Part # Description Ь Line Item Actions 🔻 Add 🔻 Delete Add General Service (1)Add Labor Service Add Material
- 2. General Service lines ask for limited details, including Service Start and End dates.

|    | 2                                                                                         | Insert Line Kern Options Tax Ca<br>No. Include<br>Service Period                                                    | Type Part # SERVICE Service Start Date: | Discount     Description     IRequired Field | Customer Part #                                                                                                    | Quantity Unit               | Add to Included Lines Unit Price Subfold 0 00 EUR       |
|----|-------------------------------------------------------------------------------------------|----------------------------------------------------------------------------------------------------|-----------------------------------------|----------------------------------------------|----------------------------------------------------------------------------------------------------|-----------------------------|---------------------------------------------------------|
| 3. | Labor Service lines contain<br>additional fields including rate,<br>terms, and contractor | Insert Line Rem Options                                                                                             | Type Part #<br>SERVICE                  | Discount Description IRegular Field          | Customer Part #                                                                                                    | Ouantity<br>Duanty required | Add to included Lines Unit Unit Price Subletal 0.00 EUR |
|    | information. 3                                                                            | I Required field I Required<br>Time Sheet Number:<br>Contractor Name:<br>Contractor Identifier:<br>Job Description: | Teld Required field                     | Sup                                          | ervisor Name:                                                                                                    |                             |                                                         |
|    |                                                                                           |                                                                                                    |                                         |                                              | Adderss 1:<br>Adderss 2:<br>Address 3:<br>Chy:<br>State:<br>(for value)<br>Zop:<br>County:<br>(for value)<br>County:<br>This selection will refresh the page content. | v                           |                                                         |
|    |                                                                                           | Service Period                                                                                                    | Service Start Date:                     | Ē                                            | Service End Date:                                                                                                    |                             |                                                         |

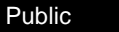

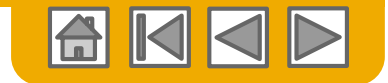

# Non-PO Invoice

Line Items

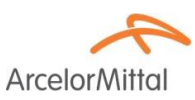

Further Add Tax, shipping, comments, ... as appropriate.

- 1. Either from the quick access bar
- 2. Or the line item actions, after you select the respective line(s)
- 3. Click **Next** to continue to the review page.

| Line   | e Items                  |         |             |        | _ |                                   |          |                 |          |        | 1 Line Items, 1 Inclue | led, 0 Prev | iously Fully Invoiced |
|--------|--------------------------|---------|-------------|--------|---|-----------------------------------|----------|-----------------|----------|--------|------------------------|-------------|-----------------------|
| Insert | Line Item Options        | Tax Ca  | ttegory:    |        |   | Shipping Documents Special Handli | ng Disco | unt             |          |        |                        | Add         | to Included Lines     |
|        | No.                      | Include | Туре        | Part # |   | Description                       |          | Customer Part # | Quantity | Unit   | Unit                   | Price       | Subtotal              |
|        | 1 🎤                      | ۲       | MATERIAL    |        |   | r - arnple                        |          | e r semple      | 10       | C62    | 10.00 EUR              |             | 100.00 EUR            |
|        | Tax<br>Additional Fields |         | Intrastat c | ode:   |   | Ŧ                                 |          |                 |          |        |                        |             |                       |
| Ļ      | Line Item Actions 🔻      |         | Pelete      | dd 🔻   |   |                                   |          |                 |          |        |                        |             |                       |
|        |                          |         |             |        |   |                                   |          |                 |          | Update | Save                   | Exit        | 3<br>Next             |

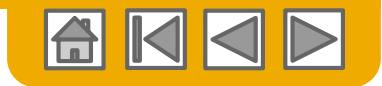

ArcelorMi

# Invoices

### Review addresses and bank details

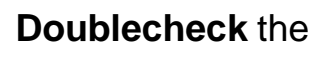

#### correctness of

- 1. the different addresses
- 2. your bank details

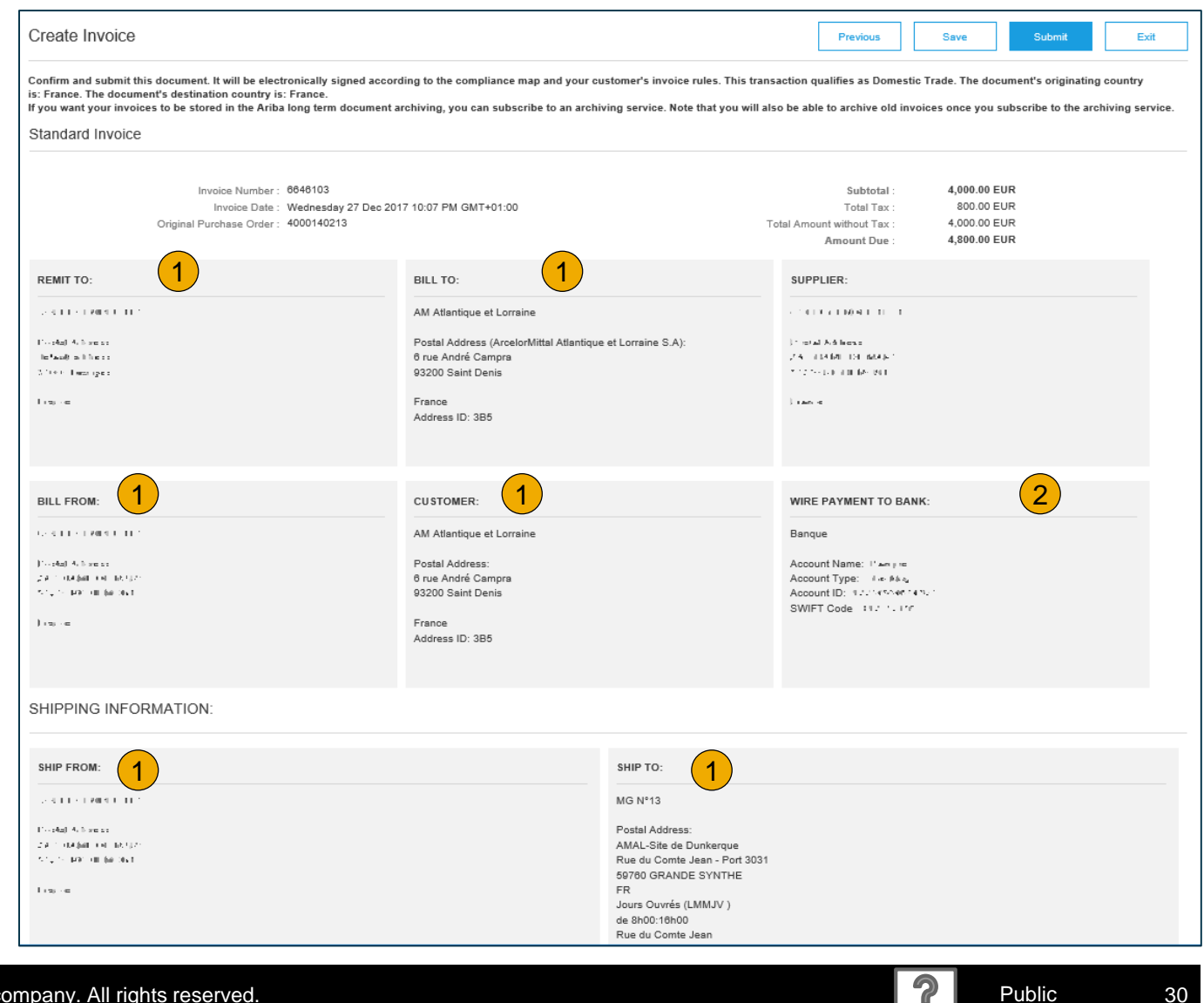

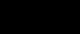

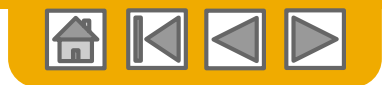

# Invoices

# Review, Save, or Submit Invoice

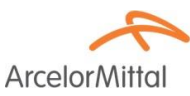

**Review** the rest of your invoice with accuracy.

- 1. If no changes are needed, click **Submit** to send the invoice to ArcelorMittal.
- 2. If changes are needed, click **Previous** to return to previous screen and make corrections before submitting.
- 3. Alternatively, **Save** your invoice at anytime during invoice creation to work on it later.

You can keep draft invoices for up to 7 days.

 You may resume working on the invoice by selecting it from Outbox>Drafts on your Home page.

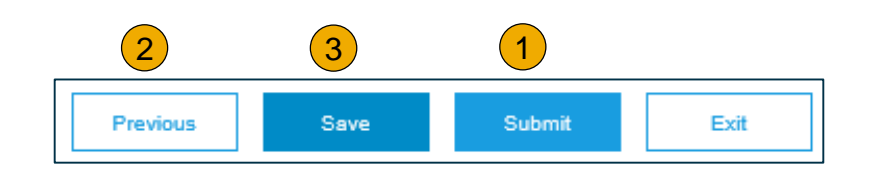

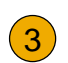

#### Create Invoice

Invoice "6646103" is saved. The saved invoice will be kept until 3 Jan 2018.

| Ariba         | Ariba Network |               |                       |                       |                          |                  |  |  |  |  |  |  |  |
|---------------|---------------|---------------|-----------------------|-----------------------|--------------------------|------------------|--|--|--|--|--|--|--|
| HOME          | INBOX         | ОИТВОХ        | CATALOGS              | REPORTS               |                          |                  |  |  |  |  |  |  |  |
| Invoices      | Order Con     | firmations    | Ship Notices          | Service Sheets        | Archived Invoices        | Drafts           |  |  |  |  |  |  |  |
| Drafts        |               |               |                       |                       |                          |                  |  |  |  |  |  |  |  |
| This page     | displays doo  | uments you sa | ved in draft state. \ | r'ou can edit them ar | nd submit them, which re | emoves them from |  |  |  |  |  |  |  |
| Invo          | lices         | Ship Notices  | Service Sh            | eets                  |                          |                  |  |  |  |  |  |  |  |
| Invoid        | ces           |               |                       |                       |                          |                  |  |  |  |  |  |  |  |
|               | Invoice #     |               | Customer              |                       | Re                       | eference         |  |  |  |  |  |  |  |
|               | 6646103       |               | ArcelorMittal Euro    | pe                    | 40                       | 00140213         |  |  |  |  |  |  |  |
| L Edit Delete |               |               |                       |                       |                          |                  |  |  |  |  |  |  |  |

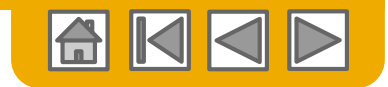

ArcelorMit

# **Invoice via CSV** Download Template

- Access ArcelorMittal's CSV file template, by going to CSV Documents and choosing CSV Templates under Download.
- 2. Select the correct template by finding ArcelorMittal on the drop down menu, checking the appropriate Invoice template
- 3. Click **Download**.

Use a CSV editor to manipulate the file and make sure to complete all necessary fields correctly before processing the upload.

**For more information**, please read the CSV Upload Guide available from the Supplier Information Portal.

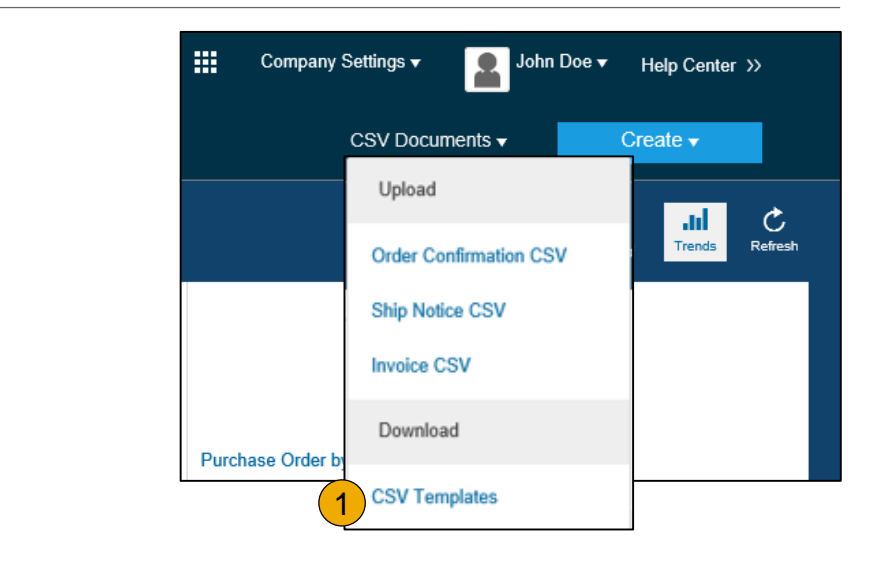

| Download CSV Templates Done                                                                                                    |
|----------------------------------------------------------------------------------------------------|
| If any of your customers use custom CSV templates, a Custom Templates section appears below. If so, select a customer from the pull-down menu, and then download the custom templates. Otherwise, download the standard templates. |
| Custom Templates<br>Customer:                                                                                                    |
| Document                                                                                                    |
| Download 3                                                                                                    |
| Standard Templates                                                                                                    |
| Document †                                                                                                    |
| Order Confirmation                                                                                                    |
| Ship Notice                                                                                                    |
| Download                                                                                                    |

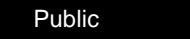

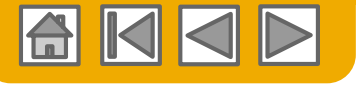

# Invoice via CSV Upload Completed CSV

ArcelorMittal

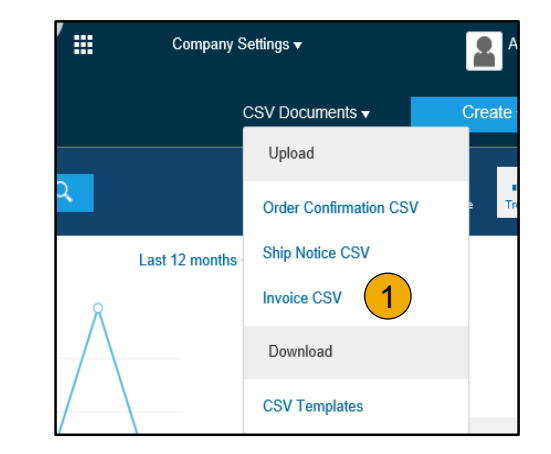

| • | ropulate the template and upload it norm CSV Documents > |
|---|----------------------------------------------------------|
|   | Upload > Invoice CSV.                                    |
|   |                                                          |

anulate the templete and uplead it from CSV Decuments

2. CSV files are processed by Ariba Network and forwarded to the customer in the form of cXML message.

| Import CSV Invoice                           |                        |        |  |
|----------------------------------------------|------------------------|--------|--|
| Customer: *<br>2<br>CSV invoice file path: * | Download CSV Templates | Browse |  |

**For more information**, please read the CSV Upload Guide available from the Supplier Information Portal.

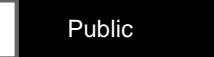

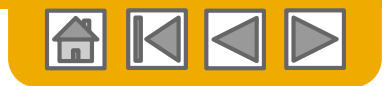

# Self Billing

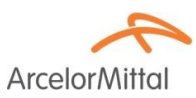

ArcelorMittal may have agreed with you to provide you with invoices created based on evaluated receipt settlement (ERS). You will not be able to invoice the related purchase orders yourself.

To find those invoices,

- 1. Select tab Outbox
- 2. In the **Search filters**, select ArcelorMittal and eventually, modify the date range.
- 3. Flag the **option** to view Customer based invoices.
- 4. Click Search
- 5. The relevant invoices will be shown in the **result pane**. Select the invoice.

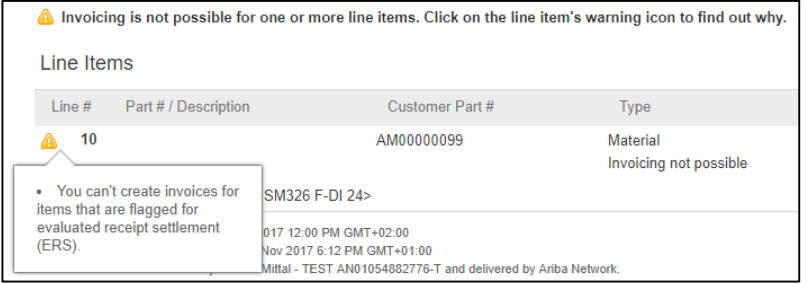

| HOME       | INBOX           | оитвох 1            | LOGS REPORTS          |              |                   |          |                    |                            | CSV                      | Documents -    | Create 🗸       |
|------------|-----------------|---------------------|-----------------------|--------------|-------------------|----------|--------------------|----------------------------|--------------------------|----------------|----------------|
| Invoices   | Order Confir    | mations Ship No     | tices Service Sheets  | Archived Inv | pices Drafts      |          |                    |                            |                          |                |                |
| Invoid     | ces             |                     |                       |              |                   |          |                    |                            |                          |                |                |
| <b>▼</b> S | Search Filter   | S                   |                       |              |                   |          |                    |                            |                          |                |                |
|            | Customer:       | All Customers       | ~                     | Add more     |                   |          | Min. Amount:       |                            |                          |                |                |
| In         | voice Number:   |                     |                       | 0            |                   |          | Max. Amount:       |                            |                          |                |                |
|            | 2               | Partial number (    | Exact number          |              |                   | External | Invoice Number:    |                            |                          |                |                |
|            | Order Number:   |                     |                       | (i)          |                   |          | Status:            | All 🗸                      |                          |                |                |
|            | Date Range:     | Last 7 days         | × 2017                |              |                   |          | 3                  | Show Only Invoices Submi   | itted from the Customer' | s System.      |                |
| Supp       | lier Reference: | 15 NOV 2017 - 19 NO | W 2017                | 0            |                   |          |                    | Show only Invoices with In | voice Addendums.         |                |                |
|            |                 |                     |                       |              |                   |          |                    | Number of Results:         | 100                      | ∽ Sea          | arch Reset     |
| Inv        | oices (1)       | 5                   |                       |              |                   |          |                    |                            |                          |                |                |
|            | Inv             | oice #              | Customer              | Reference    | Submit Method     | Origin   | Source Doc         | Date                       | Amount                   | Routing Status | Invoice Status |
|            | 🔁 A9            | 9873000000002017    | Arcelor Mittal - TEST | 4000001987   | cXML              | Customer | Order              | 13 Nov 2017                | 9,163.25 EUR             | Sent           | Sent           |
| Ļ          | Create Line-    | Item Credit Memo    | Edit                  | Сору         | Create Non-PO Inv | oice C   | reate Contract Inv | oice                       |                          |                |                |

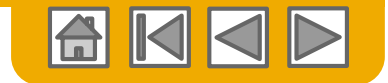

# Header Credit Memo With reference to PO

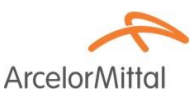

To create a credit memo against an entire order:

- 1. Select the **Inbox** tab.
- 2. Select the **PO to be credited** by clicking the radio button on the PO.
- 3. Click on **Create Invoice** and choose **Credit Memo** OR select **Credit Memo** from the **Actions** dropdown menu.

| Ariba <mark>1</mark> wo            | ork                   |                                              |                 |                      |               | Company Settings | John D          | be ▼ Help C                | center >>                                   |
|------------------------------------|-----------------------|----------------------------------------------|-----------------|----------------------|---------------|------------------|-----------------|----------------------------|---------------------------------------------|
| HOME INBOX                         | OUTBOX CATALOG        | S ENABLEMENT TASKS                           | REPORTS         |                      |               | CSV [            | ocuments 🗸      | Create                     | •                                           |
| Orders and Releases                | Time & Expense Sheets | Early Payments Schedule                      | d Payments Rem  | ttances Inquirie     | s Notificatio | ons Morev        |                 |                            |                                             |
| Orders and Releas                  | ses                   |                                              |                 |                      |               |                  |                 |                            |                                             |
| Orders and Release                 | es Items to Ship      |                                              |                 |                      |               |                  |                 |                            |                                             |
|                                    |                       |                                              |                 |                      |               |                  |                 |                            |                                             |
| <ul> <li>Search Filters</li> </ul> |                       |                                              |                 |                      |               |                  |                 |                            |                                             |
| Orders and Release                 | ses (1)               |                                              |                 |                      |               |                  |                 |                            |                                             |
| Type Orde                          | r Number Customer     | Inquiries Ship To Address                    | , Amount        | Date                 | Order Status  | Settlement       | Amount Invoiced | Revision                   | Actions                                     |
| Order Servi                        | cePO1 SMO<br>Buyer    | SMO Buyer<br>Pittsburgh, PA<br>United States | \$20,000.00 USD | 7 Apr 2017           | New           | Invoice          | \$0.00 USD      | Original                   | Actions                                     |
| Create Order C                     | onfirmation 🔻         | ate Ship Notice Create St                    | Prvice Sheet Cr | eate Invoice         | Hide          | Resend Fai       | ed Orders       | Confin<br>Update<br>Reject | n Entire Ord<br>e Line Items<br>Entire Orde |
|                                    |                       |                                              | (               | Credit Memo          | (3)           |                  |                 | Ship N                     | lotice                                      |
|                                    |                       |                                              | l               | ine-Item Credit Memo | ·             |                  |                 | Servic                     | e Entry Shee                                |
|                                    |                       |                                              |                 |                      |               |                  |                 | Standa                     | ard Invoice                                 |
|                                    |                       |                                              |                 |                      |               |                  |                 | Credit                     | Memo                                        |
|                                    |                       |                                              |                 |                      |               |                  |                 | Line It                    | am Cradit M                                 |

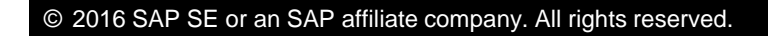

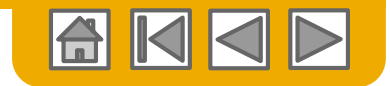

ArcelorMit

# Header Credit Memo With reference to PO

- 1. **PO number** is referenced on the header.
- 2. Complete information which cannot be retrieved from the PO, like **CN number** or further down the page, the **Remit to address**.
- 3. Enter a **comment.**
- 4. Enter the full **adjustment amount** in negative.
- 5. Add taxes.
- 6. Enter other adjustments.
- 7. Click Next to Review Credit Memo.
- 8. and Submit.

|                                                                                                    |                                                            |                                                |                                                                    | Next                                       | Exit             |  |
|----------------------------------------------------------------------------------------------------|------------------------------------------------------------|------------------------------------------------|--------------------------------------------------------------------|--------------------------------------------|------------------|--|
| Header Information                                                                                                    |                                                            |                                                |                                                                    |                                            |                  |  |
| Invoice #:*                                                                                                    |                                                            |                                                | Information Only. No action is require<br>Original PO # : ServiceF | * Indicate<br>ed from the sustomer.<br>PO1 | s required field |  |
| Invoice Date:* 11 Ap Supplier Account ID #:                                                                                              | r 2017                                                     |                                                | Customer Reference:                                                |                                            |                  |  |
|                                                                                                    |                                                            |                                                |                                                                    |                                            |                  |  |
| Default Credit Memo Comment Tex                                                                                                    | t                                                          |                                                |                                                                    |                                            |                  |  |
| Adjustment<br>Adjustment in Subtotai:                                                                                                    | (Amount mu                                                 | t be Negative.)                                |                                                                    |                                            |                  |  |
| Adjustment in Tax                                                                                                    | Tax Rate                                                   | Taxable Amt                                    | Tax Location                                                       | Description                                | Create Tax ▼     |  |
| Adjustment in Charges                                                                                                    |                                                            |                                                |                                                                    |                                            | Create Charge    |  |
| Service Code                                                                                                    | Charge Amount                                              | Descri                                         | ption Start Date                                                   | End Date                                   |                  |  |
|                                                                                                    |                                                            |                                                |                                                                    |                                            |                  |  |
| Adjustment in Special Handling:                                                                                                    | (Amount mu                                                 | st be negative.)                               |                                                                    |                                            |                  |  |
| Adjustment in Special Handling:<br>Adjustment in Shipping:* 000<br>Attachments<br>The total size of all attachments cannot exc           | (Amount mu                                                 | at be negative.)<br>It be negative or zero.)   |                                                                    |                                            |                  |  |
| Adjustment in Special Handling<br>Adjustment in Shipping * 0.00<br>Attachments<br>The total size of all attachments cannot one<br>Browse | (Amount mu<br>EUR (Amount mu<br>eed 10MB<br>Add Allachment | st be negative. )<br>st be negative or zero. ) |                                                                    | 7                                          |                  |  |

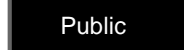

Previous

Submit

Exit

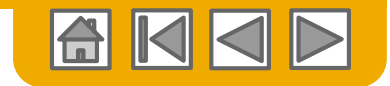

# Header Credit Memo

# Without reference to PO

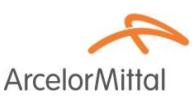

Similarly to a non-PO invoice, you can create a credit memo without reference.

- 1. Select **Outbox** on the Navigation Menu.
- 2. Select Create Non-PO Invoice.
- 3. Select ArcelorMittal Europe from the dropdown menu.
- 4. Select Credit Memo.

Click Next.

| Arib       | a Netv           | vork             |              |        |              |                   |          |            |             |  |  |
|------------|------------------|------------------|--------------|--------|--------------|-------------------|----------|------------|-------------|--|--|
| HOME       | INBOX            | оитвох           | CATALOGS     | REPOF  | RTS          |                   |          |            |             |  |  |
| Invoices   | Order Con        | ifirm 1          | Ship Notices | Drafts |              |                   |          |            |             |  |  |
| Invoic     | es               |                  |              |        |              |                   |          |            |             |  |  |
| ► Se       | ► Search Filters |                  |              |        |              |                   |          |            |             |  |  |
| Invo       | pices (1)        |                  |              |        |              |                   |          |            |             |  |  |
|            |                  | Invoice #        | Customer     |        | Reference    | Submit Method     | Origin   | Source Doc | Date        |  |  |
| $\bigcirc$ |                  | INV_20150415     | Ariba, Inc   | TEST   | 20150415_PO1 | Online            | Supplier | Order      | 15 Apr 2016 |  |  |
| ц [        | Create Lin       | ie-Item Credit N | lemo E       | dit    | Сору         | Create Non-PO Inv | roice    |            |             |  |  |

| Create Non-PO Invoice                         |                                 |
|-----------------------------------------------|---------------------------------|
| For a trading relationship already on Ariba N | Network                         |
| Customer:                                     | ArcelorMittal Europe            |
| Type of Invoice:                              | Standard Invoice<br>Credit Memo |

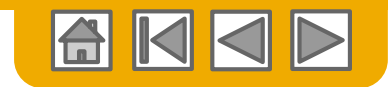

ArcelorMit

# Header Credit Memo

### Without reference to PO

# Enter **necessary header information**.

Attention points:

- 1. Select the appropriate **Remit to**
- 2. Update the **issued by** details if necessary
- 3. Select the right **Bill to**
- 4. Select the corresponding Invoice Recipient
- 5. Customer VAT ID is automatically populated from the Invoice recipient details.

| Address<br>Remit To:   |                         | 1                   | Choose Address:     | 2816171 | ants V       | Bill To:                             | 240                                         | 2                       |        |  |
|------------------------|-------------------------|---------------------|---------------------|---------|--------------|--------------------------------------|---------------------------------------------|-------------------------|--------|--|
| Name:                  | ине си<br>п. т.         | rst With COMP       |                     |         |              | Name:                                | ArcelorMittal Dudela                        | inge                    |        |  |
|                        |                         | A HINK I SA         |                     |         |              | Department Name:                     |                                             |                         |        |  |
| Address:               | Address:<br>(-encourse) |                     |                     |         |              | Address:                             | Z.I. Wolser<br>3452 Dudelange<br>Luxembourg |                         |        |  |
| Remittance ID:         |                         |                     |                     |         |              | Customer <sub>*</sub><br>VAT/Tax ID: | FR47444718563                               | 5                       |        |  |
| Account Receivable ID: |                         |                     |                     |         |              |                                      |                                             |                         |        |  |
| Tax paid through a     | Tax Repre               | sentative           |                     |         |              |                                      |                                             |                         |        |  |
| Supplier VAT/Tax ID:*  | 14 I. P                 | -, 145              |                     |         |              |                                      |                                             |                         |        |  |
| Issued By:             |                         | 2                   |                     |         |              | Invoice Recipient                    | t.                                          |                         |        |  |
|                        | Name:*                  | та съста у          | ат заме то т        |         |              | Choose Address:                      | AM Atlantique et Lo                         | orraine 🏸               | -      |  |
| Department             | t Name:                 |                     |                     |         |              | Name:*                               | AM Atlantique et Lo                         | orraine                 | -      |  |
| Department             | i rume.                 |                     |                     | -       |              | Department Name:                     |                                             |                         |        |  |
| Email A                | ddress:                 |                     |                     | 1       |              |                                      |                                             | 1                       |        |  |
| Ado                    | dress 1:*               | WELLE POLY          | 132                 |         |              | Email Address:                       |                                             | ~                       |        |  |
| Ado                    | dress 2:                |                     |                     | 7       |              | Address 1:*                          | 6 rue André Camp                            | ra                      |        |  |
| Posta                  | al Code:*               | ♦ 0.51              |                     |         |              | Address 2:                           |                                             | 7                       |        |  |
|                        | City:*                  | 174 DALAIN          |                     |         |              | Postal Code:*                        | 93200                                       |                         |        |  |
|                        | State:                  |                     |                     | 7       |              | City:*                               | Saint Denis                                 |                         |        |  |
| c                      | Country:*               | Commence (II N 1    | 1                   |         | $\checkmark$ | State:                               |                                             | Ŧ                       |        |  |
|                        | 1                       | This selection will | refresh the page co | ntent.  |              | Country:*                            | France [FRA]                                |                         | $\sim$ |  |
|                        |                         |                     |                     |         |              |                                      | This selection will re                      | fresh the page content. |        |  |

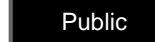

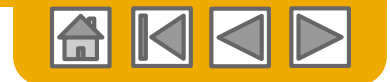

# Header Credit Memo

Without reference to PO

ArcelorMittal

- 1. Check the accuracy of the **Ship from** details
- 2. Update the **Ship to** address.

There is no dropdown list for this information. You will therefore need to enter them manually.

| Shipping Information |                                               |   |                  |                                               |        |
|----------------------|-----------------------------------------------|---|------------------|-----------------------------------------------|--------|
| Ship To: 2           |                                               |   | Ship From: 1     |                                               |        |
| Name:*               | ArcelorMittal Europe $ earrow$                |   | Name:*           | 413711091111-1                                |        |
| Department Name:     |                                               |   | Department Name: |                                               |        |
| Address 1:*          | Boulevard d'Avranches 24-26                   |   | Address 1:*      | 214 - DAME DE MARET                           |        |
| Address 2:           | 7                                             |   | Address 2:       | 7                                             |        |
| Postal Code:*        | 1160                                          |   | Postal Gode:*    | * 12.54                                       |        |
| City:*               | Luxembourg                                    |   | City:*           | 170.000 (K. 201                               |        |
| State:               | 7                                             |   | State:           | 7                                             |        |
| Country:*            | Luxembourg [LUX]                              | ~ | Country:*        | France [FRA]                                  | $\sim$ |
|                      | This selection will refresh the page content. |   |                  | This selection will refresh the page content. |        |
| Inspection Date:     | <u></u>                                       |   |                  |                                               |        |

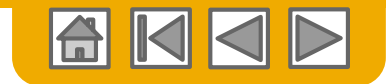

ArcelorMit

# Header Credit Memo

# Without reference to PO

- 1. Enter a **comment**.
- 2. Enter the full **adjustment amount** in negative.
- 3. Add taxes.
- 4. Enter other adjustments.
- 5. Click **Next** to **Review** Credit Memo.
- 6. and **Submit**.

| 1 00                                                         | nments: *   |                                                                  |             |              |                   |
|--------------------------------------------------------------|-------------|------------------------------------------------------------------|-------------|--------------|-------------------|
| Default Credit Memo Comm                                     | ent Text:   |                                                                  |             |              |                   |
| Adjustment<br>Adjustment in Subtotal:<br>Adjustment in Tax   |             | (Amount must be Negative.)                                       |             |              | 3<br>Create Tax 🗸 |
| Tax Category                                                 | Tax Rate    | Taxable Amt                                                      |             | Tax Location | Description       |
| Adjustment in Charges                                        |             |                                                                  |             |              | Create Charge     |
| Service Code                                                 | Charge Amou | nt                                                               | Description | Start Date   | End Date          |
| 4 Justment in Special Handling:<br>Adjustment in Shipping: * | 0.00 EUR    | (Amount must be negative.)<br>(Amount must be negative or zero.) |             |              |                   |
| 1                                                            |             |                                                                  |             |              |                   |

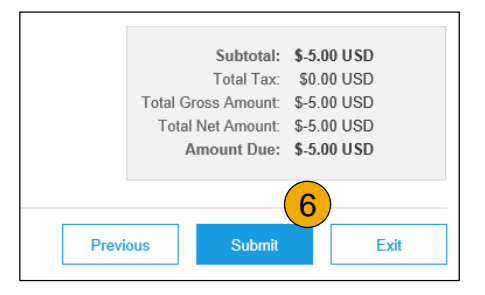

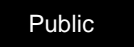

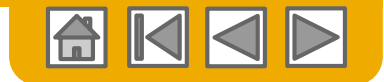

# **Line-Item Credit Memo**

ArcelorMitto

A line-item credit memo can only be created with reference to an invoice issued from Ariba Network.

- 1. Select the Outbox tab.
- 2. Select your previously created invoice.
- **3.** Click the button on the Invoice screen for Create Line-Item Credit Memo.

| Arib     | a Netv      | vork             |              |        |              |                   |          |            |             |
|----------|-------------|------------------|--------------|--------|--------------|-------------------|----------|------------|-------------|
| HOME     | INBOX       | оитвох           | CATALOGS     | REPOR  | ſS           |                   |          |            |             |
| Invoices | Order Cor   | nfirmations      | Ship Notices | Drafts |              |                   |          |            |             |
| Invoic   | es          |                  |              |        |              |                   |          |            |             |
| ► S      | earch Filte | ers              |              |        |              |                   |          |            |             |
| Invo     | pices (1)   |                  |              |        |              |                   |          |            |             |
|          |             | Invoice #        | Customer     |        | Reference    | Submit Method     | Origin   | Source Doc | Date        |
| 2        | <u>-</u>    | INV_20150415     | Ariba, Inc   | TEST   | 20150415_PO1 | Online            | Supplier | Order      | 15 Apr 2016 |
| Ļ        | Create Lir  | ne-Item Credit M | emo E        | Edit   | Сору         | Create Non-PO Inv | voice    |            |             |

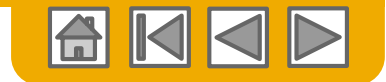

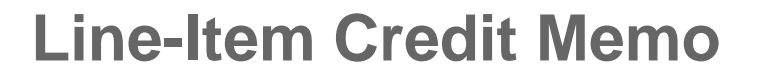

ArcelorMittal

Since a **line-item credit memo** can <u>only</u> be created against an existing invoice, most of the information is already available since it is copied from the original document.

- 1. Enter the credit note number
- 2. original document is referenced
- 3. Modify the **remit to** address if necessary
- 4. Select the right level of **shipping** details

| -     |                       |                                         |                                             |                                   |                     |
|-------|-----------------------|-----------------------------------------|---------------------------------------------|-----------------------------------|---------------------|
| ▼ Inv | voice Header          |                                         |                                             | * Indicates required field        | Add to Header 🔻     |
| Sumr  | nary                  |                                         |                                             |                                   |                     |
|       | Credit Memo #: *      | <b>(1)</b>                              | Subtotal:<br>Total Tax:                     | -835.40 EUR<br>-192.14 EUR        | View/Edit Addresses |
|       | Credit Memo Date: *   | 14 Dec 2017                             | Total Amount without<br>Tae:<br>Amount Due: | -835.40 EUR<br>-1.027.54 EUR      |                     |
| 2     | Original Invoice No:  | L 1 L                                   |                                             |                                   |                     |
| • ح   | riginal Invoice Date: | P Rocket                                |                                             |                                   |                     |
|       | Remit To              | time (ta 12 v                           |                                             |                                   |                     |
|       |                       | Trank a                                 |                                             |                                   |                     |
|       |                       | L fines                                 |                                             |                                   |                     |
|       | Bill To:              | ARCELORMITTAL POLAND S.A.               |                                             |                                   |                     |
|       |                       | Dąbrowa Górnicza                        |                                             |                                   |                     |
|       |                       | Poland                                  |                                             |                                   |                     |
| Shipp | bing                  | _                                       |                                             |                                   |                     |
|       | Header lev            | el shipping ① 🔷 Line level shipping ① 4 |                                             |                                   |                     |
|       | Ship From:            | VESTIVE SPOLANE VEZ C.C. LEST           | Ship To:                                    | WH 2328 ArcelorMittal Poland S.A. | View/Edit Addresses |
|       |                       | K. 2. (2014)                            |                                             | INTRACIW                          |                     |
|       |                       | I data                                  | Deliver To:                                 | Poland                            |                     |
|       |                       |                                         |                                             |                                   |                     |

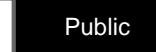

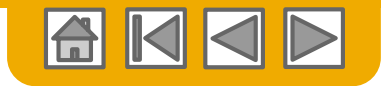

# **Line-Item Credit Memo**

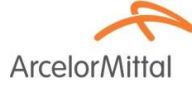

- 1. Don't forget to enter a **reason** for CN in the Comment
- 2. **Exclude** line items that are not relevant for a credit
- 3. Update the quantity if necessary . Note that it is quoted in negative
- 4. Update the **price** if necessary and if allowed (depends on parameters set by ArcelorMittal)
- 5. Tax amounts are automatically recalculated after you press Update
- 6. Click **Next** to review and submit the CN

| Line Items              |                                 |                    |                             |                                        |              |      | 3 Line Items, 3 Included | 0 Previously Fully Invoice |
|-------------------------|---------------------------------|--------------------|-----------------------------|----------------------------------------|--------------|------|--------------------------|----------------------------|
| nsert Line Item Options |                                 |                    |                             |                                        |              |      |                          |                            |
| Ta                      | x Category: VAT                 |                    | Shipping Documen            | ts Special Handling Discount           |              |      | -                        | Add to Included Lines      |
| No. <b>2</b> Ide        | Туре                            | Part# D            | escription                  | Customer Part # 3 Qua                  | antity       | Unit | 4 Unit Price             | Subtotal                   |
| 10 💿                    | MATERIAL                        | 7                  | aty złaz Diołąte i n. 2011. | -2                                     |              | PCE  | 135.70 EUR               | -271.40 EUR                |
| Pricing Details         | Price Unit:<br>Unit Conversion: | PCE<br>1           |                             | Price Unit Quantity: 1<br>Description: | .0           |      |                          |                            |
| Tax                     | Category:*                      | VAT                | $\sim$                      | Taxable Amount:                        | -271.40 EUR  |      |                          | Remove                     |
|                         | Location:                       |                    | 7                           | Rate(%):                               | 23           |      | (5)                      |                            |
|                         | Description:                    |                    |                             | Tax Amount:                            | -62.42 EUR   |      |                          |                            |
|                         | Regime:                         |                    | $\sim$                      | Exempt Detail:                         | (no value) 🗸 |      |                          |                            |
|                         | Date Of Pre-Payment:            |                    |                             | Date Of Supply:*                       | 15 Nov 2017  |      |                          |                            |
|                         | Law Reference:                  |                    |                             | Triangular T                           | ransaction   |      |                          |                            |
| Additional Fields       | A No change of allowa           | nce/charge sent on | purchase order is allowed.  |                                        |              |      |                          |                            |
|                         | Intrastat code:                 |                    | Ŧ                           |                                        |              |      |                          |                            |

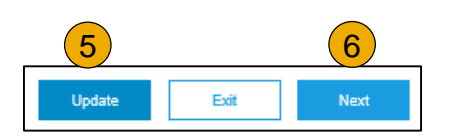

| Comment                              |   |
|--------------------------------------|---|
| Reason for Credit Memo: *            | 1 |
| Default Credit Memo<br>Comment Text: |   |

43

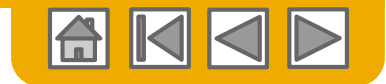

# Invoices and credit notes

### Default header texts

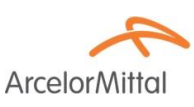

| ₩.         | Company Settings 👻 🤦 स्तः 🦗 🗸                                      |
|------------|--------------------------------------------------------------------|
| V Doci     | 151 (SA \$233364) NECCHNNEL 10 51<br>ANID: <b>Ano12742-82317 1</b> |
|            | Company Profile                                                    |
|            | Account Settings                                                   |
| ile.       | Customer Relationships                                             |
|            | Users                                                              |
| ANDROID AP | Notifications                                                      |
| Google     | Application Subscriptions                                          |
|            | View All                                                           |
|            | Network Settings                                                   |
| rmatio     | Electronic Order Routing                                           |
|            | Electronic Invoice Routing                                         |
|            | Accelerated Payments                                               |
|            | Remittances                                                        |
|            | Network Notifications                                              |
|            | View All                                                           |

| Net | twork Settings          |                            |                      |            |
|-----|-------------------------|----------------------------|----------------------|------------|
|     | Electronic Order Routin | Electronic Invoice Routing | Accelerated Payments | Settlement |
| 2   | General Tax             | Invoicing and Archiving    |                      |            |

You can define default texts to be added automatically to the Comments on invoices and credit notes.

- 1. Select Electronic Invoice Routing from the Company Settings dropdown list.
- 2. Under tab **General**, scroll down to **Extended Profile Settings** and **Information** where there are 3 comment boxes. Only the last 2 are relevant to show information on your documents:
  - 3. Credit Memos
  - 4. Invoices

| Enter a | dditional information about your invoice process and p                     | olicy. |
|---------|----------------------------------------------------------------------------|--------|
|         |                                                                            |        |
| Enter d | Characters left:<br>efault comment text that displays on all Credit Memos. | 1300   |
| 3       |                                                                            |        |
| Enter d | Characters left:<br>efault comment text that displays on all Invoices.     | 1300   |
|         |                                                                            |        |
| 4       | Champion Infi                                                              | 4200   |

| Payment M                            | ethod: check     |             |  |  |  |  |  |  |
|--------------------------------------|------------------|-------------|--|--|--|--|--|--|
| Supplier Commercial Identifier: make |                  |             |  |  |  |  |  |  |
| COMMENT                              | s:               |             |  |  |  |  |  |  |
| default invo                         | ice text to show | on invoices |  |  |  |  |  |  |
|                                      |                  |             |  |  |  |  |  |  |
|                                      |                  | _           |  |  |  |  |  |  |

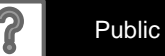

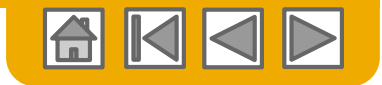

# **Copy an Existing Invoice**

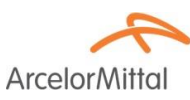

To copy an existing invoice in order to create a new invoice:

- 1. Select the **Outbox** Tab.
- 2. Either select the radio button for the invoice you want to copy, and click **Copy**.
- 3. Or open the **invoice** you want to copy and on the Detail tab, click **Copy This Invoice**.

| A    | Ariba      | a Netv      | vork            |              |             |            |                    |      |
|------|------------|-------------|-----------------|--------------|-------------|------------|--------------------|------|
| н    | IOME       | INBOX       | оитвох          | CATALOG      | S REPORT    | S          |                    |      |
| Invo | oices      | Order Con   | firmations      | Ship Notices | Service She | ets Drafts |                    |      |
| 1    | nvoic      | es          |                 |              |             |            |                    |      |
|      | ► Se       | earch Filte | ers             |              |             |            |                    |      |
|      | Invo       | ices (4)    |                 |              |             |            |                    |      |
|      |            |             | Invoice #       | Customer     |             | Reference  | Submit Method      | 0    |
|      |            | <u>_</u>    | 425924 🖉        | ArcelorMitta | al Europe   | 4000003570 | Online             | SI   |
|      | $\bigcirc$ | <u>_</u>    | 427323          | ArcelorMitta | al Europe   | 4400152607 | Online             | Si   |
| 2    |            |             | 427195          | ArcelorMitta | I Europe    | 4000101856 | Online             | SI   |
|      | 0          | <u>_</u>    | 426159          | ArcelorMitta | I Europe    | 4000002164 | Online             | SI   |
|      | Ļ          | Create Lin  | e-Item Credit N | 1emo         | Edit        | 2          | Create Non-PO Invo | Dice |

| Ariba   | Network                  |                   |       |              |             |
|---------|--------------------------|-------------------|-------|--------------|-------------|
| Invoice | : 427195                 | 3                 |       |              |             |
| Crea    | te Line-Item Credit Memo | Copy This Invoice | Print | Download PDF | Export cXML |
| Deta    | ail Scheduled Payments   | History           |       |              |             |

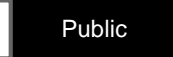

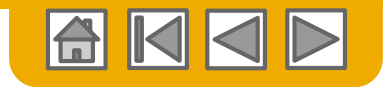

2

# **Copy an Existing Invoice**

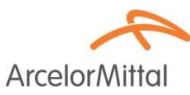

Total Amou

1. Beware that the **new Invoice** will refer to the copied original

On the form besides the invoice number, all other data are copied from the original invoice and need to be maintained.

- 2. Enter a new **invoice** number.
- 3. Check quantity, description, prices accordingly.
- 4. For VAT lines, make sure the date of supply at the line level is correct.

If you copy from a PO-Flip invoice,

- 5. The reference to the PO cannot be modified.
- 6. A quantity check may be applied against the PO

| ine Items            |                      |                 |                                        | 3 Line Ite      | ems, 3 Included, 0 Previously Fully Invoid |
|----------------------|----------------------|-----------------|----------------------------------------|-----------------|--------------------------------------------|
| ert Line Item Option | 5                    |                 |                                        |                 |                                            |
|                      | Tax Category: VAT    | ∽ Shippi        | ing Documents Special Handling Discour | nt              | Add to Included Lines                      |
| No.                  | Include Type Part #  | Description     | Customer Part #                        | Quantity Unit   | Unit Price Subtotal                        |
| 10 🏸                 |                      | Cart ((1775) 63 | 6                                      | 10 PCE          | 633.36 EUR 63.34 EUR                       |
| Pricing Details      | s Price Unit:*       | PCE             | Price Unit Quantity:*                  | 100.0           |                                            |
|                      | Unit Conversion:*    | 1               | Description:                           |                 |                                            |
| Тах                  | Category: *          | VAT             | Taxable Amount:                        | 63.34 EUR       | Remo                                       |
|                      | Location:            | F               | Rate(%):                               | 21              |                                            |
|                      | Description:         |                 | Tax Amount:                            | 13.30 EUR       |                                            |
|                      | Regime:              | ~               | Exempt Detail:                         | (no value) 🗸    |                                            |
|                      | Date Of Pre-Payment: |                 | Date Of Supply:*                       | 20 Nov 2017 💼 4 |                                            |
|                      | Law Reference:       |                 | Triangular                             | Fransaction     |                                            |
| Additional Fie       | lds Intrastat code:  | 7               |                                        |                 |                                            |
|                      |                      | Deservation     | Customer Best #                        | Quantity        | Unit Driss Cubtatel                        |

Ariba Network

Invoice Header

Summary

Invoice: Copy of 427195

Purchase Order: 4000101856

1

5

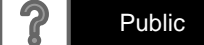

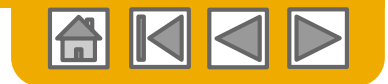

### Remittance advice Search from Inbox

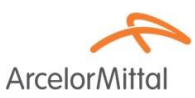

A **remittance** is a payment advice of your invoice(s):

- 1. Select the **Inbox** Tab.
- 2. Select **remittances** to show the list of documents
- 3. Select the **document** to display

|    | Ariba M <sub>1</sub> vorl          | k                        |                    |              |            |                  |               |          |            | :             | Company Set   | ttings 🔻 | 🔒 Varializo Tarte 🗸 |
|----|------------------------------------|--------------------------|--------------------|--------------|------------|------------------|---------------|----------|------------|---------------|---------------|----------|---------------------|
|    |                                    | ITBOX CATALOGS F         | REPORTS            |              |            |                  |               |          |            | CS            | / Documents 🔻 |          | Create 🗸            |
| 0  | rders and Releases Time            | e & Expense Sheets Early | Payments Scheduled | Payments Re  | emittances | Inquiries Cor    | ntracts More  |          |            |               |               |          |                     |
|    | Remittances                        |                          |                    | (            | 2          |                  |               |          |            |               |               |          |                     |
|    | <ul> <li>Search Filters</li> </ul> |                          |                    |              |            |                  |               |          |            |               |               |          |                     |
|    | Remittances (2)                    |                          |                    |              |            |                  |               |          |            |               |               |          |                     |
|    | Transaction #                      | Customer                 | Payment Date       | Account ID N | Method     | Reference Number | Gross         | Discount | Adjustment | Net           | Difference    | Status   | Routing Status      |
| (3 | 3B5 34000000222017                 | ArcelorMittal Europe     | 29 Nov 2017        | V            | Wire       | 340000022        | 10,711.44 EUR |          | 0.00 EUR   | 10,711.44 EUR |               | Paid     | Sent                |
|    | 3B5 3400000212017                  | ArcelorMittal Europe     | 29 Nov 2017        | V            | Wire       | 3400000021       | 30,466.66 EUR |          | 0.00 EUR   | 30,486.66 EUR |               | Paid     | Sent                |
|    |                                    |                          |                    |              |            |                  |               |          |            |               |               |          |                     |

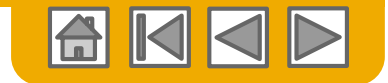

### Remittance advice Search from Outbox

ArcelorMittal

A remittance is a payment advice of your invoice(s):

- 1. Select the **Outbox** Tab.
- 2. Select Invoices to show the list of documents
- 3. In the search filter, select invoices with status Paid
- 4. Press **Search** to get a list of results
- 5. Select the **Invoice** to display

| HOME INBOX O                       | UTBOX CATALOGS REPORTS           |            |               |          |                     |                                  |                         | CSV Documents ▼  | Create 🔻         |
|------------------------------------|----------------------------------|------------|---------------|----------|---------------------|----------------------------------|-------------------------|------------------|------------------|
| oices Order Confirmat              | ions Ship Notices Service Shee   | ts Drafts  |               |          |                     |                                  |                         |                  |                  |
| Invoices                           |                                  |            |               |          |                     |                                  |                         |                  |                  |
| <ul> <li>Search Filters</li> </ul> |                                  |            |               |          |                     |                                  |                         |                  |                  |
| Customer:                          | All Customers                    | ✓ Add more |               |          | Min. Amount:        |                                  |                         |                  |                  |
| Invoice Number:                    |                                  | 0          |               |          | Max. Amount:        |                                  |                         |                  |                  |
|                                    | Partial number      Exact number |            |               | Exter    | mal Invoice Number: |                                  | 7                       |                  |                  |
| Order Number:                      |                                  | 1          |               |          | Status:             | Paid V                           |                         |                  |                  |
| Date Range:                        | Last 90 days 🗸                   |            |               |          |                     | Show Only Invoices Submitted fr  | om the Customer's Syste | m.               |                  |
|                                    | 16 Sep 2017 - 14 Dec 2017        |            |               |          |                     | Show only Invoices with Invoice. | Addendums.              |                  |                  |
| Supplier Reference:                |                                  | U          |               |          |                     |                                  |                         | (                | 4)               |
|                                    |                                  |            |               |          |                     | Number of Re                     | esults: 100             | ✓ Sea            | rch Reset        |
|                                    |                                  |            |               |          |                     |                                  |                         |                  |                  |
| Invoices (1)                       |                                  |            |               |          |                     |                                  |                         |                  |                  |
| <b>5</b>                           | ce # Gustomer                    | Reference  | Submit Method | Origin   | Source Doc          | Date                             | Amount                  | Routing Status ① | Invoice Status ( |
| 4259                               | 24 ArcelorMittal Europe          | 4000003570 | Online        | Supplier | Order               | 27 Oct 2017                      | 1,080.80 EUR            | Acknowledged     | Paid             |

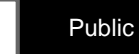

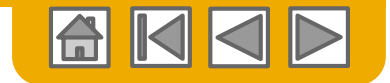

# Remittance advice Search from Outbox

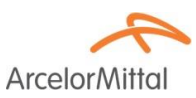

- 1. Because the invoice has been paid, the tab **Remittance** is available on the invoice.
- 2. Select the document.

| Invoice: 425              | 924                |                   |                   |          |              |        |                                                           | Done                                     |
|---------------------------|--------------------|-------------------|-------------------|----------|--------------|--------|-----------------------------------------------------------|------------------------------------------|
| Create Line-It            | em Credit Memo     | Copy This Invoice | Download PDF Expo | ort cXML |              |        |                                                           |                                          |
| Detail                    | Scheduled Payments | Remittance        | History           |          |              |        |                                                           |                                          |
| Reference No.             | Туре               | Payment Proposal  |                   | Status   | Payment Date | Method | Received On                                               |                                          |
| 731<br>3400035231201<br>2 | 7                  |                   |                   | Paid     | 14 Nov 2017  | Wire   | 14 Nov 2017<br>Gross:<br>Discount:<br>Adjustment:<br>Net: | 1,080.80 EUR<br>0.00 EUR<br>1,080.80 EUR |

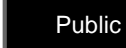

?

### Remittance advice Details

- 1. Payer details.
- 2. Payee details
- 3. Document number, status, amount
- 4. Payment reference
- 5. Invoice references

| R                 | emittan                                         | ce Advice: 3B5 34000000212017                                    | (Paid)                                                                                                    |                                                             |          |                 |            |                                                     | To Search Results                                                                                                    |
|-------------------|-------------------------------------------------|------------------------------------------------------------------|----------------------------------------------------------------------------------------------------|-------------------------------------------------------------|----------|-----------------|------------|-----------------------------------------------------|----------------------------------------------------------------------------------------------------|
|                   | Print Ex                                        | oport cXML Download CSV                                          |                                                                                                    |                                                             |          |                 |            |                                                     |                                                                                                    |
|                   | Detail                                          | History                                                          |                                                                                                    |                                                             |          |                 |            |                                                     |                                                                                                    |
| F<br>A<br>F<br>() | From<br>ArcelorMitta<br>PAYER: AM<br>Show Payer | elorMittal<br>al Europe-TEST<br>Alamique et Lorraine<br>Defailio |                                                                                                    | To<br>ar ( In the Cake) Fatsworr II<br>(Show Payee Details) | × 2      |                 |            | 3                                                   | REMITTANCE ADVICE<br>365 3400000212017 (Paid)<br>Gross Amount: 30,466.66 EUR<br>Withholding Tax: (0.00 EUR)<br>Amount Paid: 30,466.66 EUR<br>Estimated Settlement on 29 Nov 2017 |
| F                 | Payment                                         | Detail                                                           |                                                                                                    |                                                             |          |                 |            |                                                     |                                                                                                    |
|                   |                                                 | 4                                                                | Payment Method: Wire<br>Reference Number: 3400000021 (<br>Related Payment 3B5 34000000)<br>Identified Differences: None<br>ADDITIONAL INFORMATION | D<br>212017 ()<br>ON                                        |          |                 | Tra        | Roufing Status: Sent<br>Insaction Date: 29 Nov 2017 |                                                                                                    |
| l                 | Line Item                                       | is (20)                                                          |                                                                                                    |                                                             |          |                 |            |                                                     | Page 1 🗸 🔉                                                                                                    |
|                   | Line #                                          | Payable Reference                                                |                                                                                                    | Gross Amount                                                | Discount | Withholding Tax | Adjustment | Net Amount Paid S                                   | heduled Payment                                                                                                    |
|                   | 1                                               | Invoice: 2017-08-079                                             |                                                                                                    | 7,346.06 EUR                                                | 0.00 EUR |                 |            | 7,346.06 EUR                                        |                                                                                                    |
|                   |                                                 | ADDITIONAL INFORMATION                                           | 6100220786 fecalVear: 2017 Company                                                                                                    | (Code: 385                                                  |          |                 |            |                                                     |                                                                                                    |
|                   |                                                 | orginalityoicento. 2017-06-079 buyenityoicelb.                   | o rovzzor oo iiscarrear. 2017 Company                                                                                                    | 100ue. 303                                                  |          |                 |            |                                                     |                                                                                                    |
|                   | 2                                               | Invoice: 2017-08-082                                             |                                                                                                    | 854.25 EUR                                                  | 0.00 EUR |                 |            | 854.25 EUR                                          |                                                                                                    |
|                   |                                                 | ADDITIONAL INFORMATION                                           |                                                                                                    |                                                             |          |                 |            |                                                     |                                                                                                    |

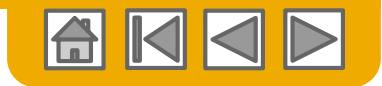

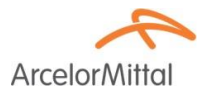

?

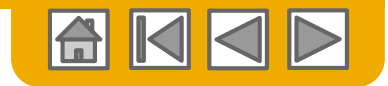

ArcelorMitte

# Search for Invoice (Quick & Refined)

#### **Quick Search:**

- From the Home Tab, select Invoices in the Document type to search.
- 2. Select ArcelorMittal Europe from Customer Drop down menu.
- 3. Enter **Document #**, if known.
- 4. Select the **search** to start a refined search.

**Refined Search:** allows a refined search of Invoices within up to 90 last days.

- 5. Search Filters from Outbox (Invoices).
- 6. Enter the **criteria** to build the desired search filter.
- 7. Click Search.

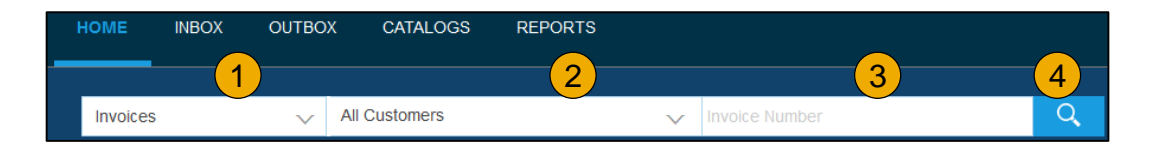

| HOME     | INBOX       | оитвох     | CATALOGS     | REPORTS |
|----------|-------------|------------|--------------|---------|
| Invoices | Order Con   | firmations | Ship Notices | Drafts  |
| Invoice  | s           |            |              |         |
| ► Sea    | arch Filter | s          |              |         |

| Invoices            |                                  |        |                          |                                                          |
|---------------------|----------------------------------|--------|--------------------------|----------------------------------------------------------|
| ▼ Search Filter     | S                                |        |                          |                                                          |
| Customer:           | All Customers                    | $\sim$ | Min. Amount:             |                                                          |
| Invoice Number:     |                                  | (i)    | 6 Max. Amount:           |                                                          |
|                     | Partial number      Exact number |        | External Invoice Number: |                                                          |
| Order Number:       |                                  | (i)    | Status:                  | All                                                      |
| Date Range:         | Last 24 hours 🗸                  |        |                          | Show Only Invoices Submitted from the Customer's System. |
|                     | 17 Apr 2016 - 17 Apr 2016        |        |                          | Show only Invoices with Invoice Adder                    |
| Supplier Reference: |                                  | 0      |                          | 7                                                        |
|                     |                                  |        | Number of Resu           | its 100 V Search Reset                                   |
|                     |                                  |        |                          |                                                          |

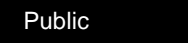

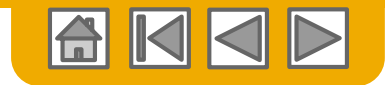

# Check Invoice Status Routing Status To Your Customer

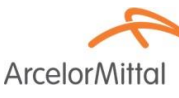

#### **Check Status:**

If you configured your Invoice Notifications as noted earlier in this presentation, you will receive emails regarding invoice status.

You can also check invoice status from the **Outbox** by selecting the invoice link.

| Invo | ices (8) | )         |                      |            |               |          |            |             |              |                | Π                |
|------|----------|-----------|----------------------|------------|---------------|----------|------------|-------------|--------------|----------------|------------------|
|      |          | Invoice # | Gustomer             | Reference  | Submit Method | Origin   | Source Doc | Date        | Amount       | Routing Status | Invoice Status ① |
| 0    |          | 425924 🖉  | ArcelorMittal Europe | 400003570  | Online        | Supplier | Order      | 27 Oct 2017 | 1,080.80 EUR | Acknowledged   | Paid             |
| 0    | <u>-</u> | 427323    | ArcelorMittal Europe | 4400152607 | Online        | Supplier | Order      | 27 Oct 2017 | 835.00 EUR   | Acknowledged   | Sent             |
| 0    |          | 427195    | ArcelorMittal Europe | 4000101856 | Online        | Supplier | Order      | 27 Oct 2017 | 728.00 EUR   | Acknowledged   | Sent             |
| 0    | -        | 426159    | ArcelorMittal Europe | 4000002164 | Online        | Supplier | Order      | 27 Oct 2017 | 3,576.00 EUR | Acknowledged   | Sent             |
| 0    |          | 427199    | ArcelorMittal Europe | 4000100479 | Online        | Supplier | Order      | 18 Oct 2017 | 4,230.30 EUR | Acknowledged   | Sent             |
| 0    |          | 427437    | ArcelorMittal Europe | 4000120868 | Online        | Supplier | Order      | 18 Oct 2017 | 3,503.80 EUR | Acknowledged   | Sent             |
| 0    | 1        | inv       | ArcelorMittal Europe | 4000075182 | Online        | Supplier | Order      | 17 Oct 2017 | 757.22 EUR   | Acknowledged   | Rejected         |
| 0    |          | 426951    | ArcelorMittal Europe | 4000074238 | Online        | Supplier | Order      | 16 Oct 2017 | 6,878.80 EUR | Acknowledged   | Sent             |

#### **1.** Routing Status

Reflects the status of the transmission of the invoice to ArcelorMittal via the Ariba Network.

- Obsoleted You canceled the invoice
- Failed Invoice failed ArcelorMittal invoicing rules. ArcelorMittal will not receive this invoice
- Queued Ariba Network received the invoice but has not processed it
- Sent Ariba Network sent the invoice to a queue. The invoice is awaiting pickup by the customer
- Acknowledged ArcelorMittal invoicing application has acknowledged the receipt of the invoice

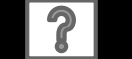

Public

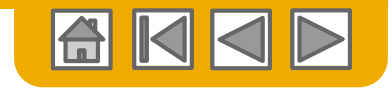

# Check Invoice Status

Review Invoice Status With Your Customer

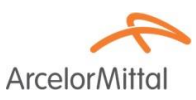

#### 1. Invoice Status

Reflects the status of ArcelorMittal's action on the Invoice.

|      |          |           |                      |            |               |          |            |             |              |                  | 1 \              |
|------|----------|-----------|----------------------|------------|---------------|----------|------------|-------------|--------------|------------------|------------------|
| Invo | ices (8) | )         |                      |            |               |          |            |             |              |                  |                  |
|      |          | Invoice # | Customer             | Reference  | Submit Method | Origin   | Source Doc | Date        | Amount       | Routing Status ① | Invoice Status ① |
| 0    | -        | 425924 🖉  | ArcelorMittal Europe | 4000003570 | Online        | Supplier | Order      | 27 Oct 2017 | 1,080.80 EUR | Acknowledged     | Paid             |
| 0    | -        | 427323    | ArcelorMittal Europe | 4400152607 | Online        | Supplier | Order      | 27 Oct 2017 | 835.00 EUR   | Acknowledged     | Sent             |
| 0    | -        | 427195    | ArcelorMittal Europe | 4000101856 | Online        | Supplier | Order      | 27 Oct 2017 | 728.00 EUR   | Acknowledged     | Sent             |
| 0    |          | 426159    | ArcelorMittal Europe | 4000002164 | Online        | Supplier | Order      | 27 Oct 2017 | 3,576.00 EUR | Acknowledged     | Sent             |
| 0    | -        | 427199    | ArcelorMittal Europe | 4000100479 | Online        | Supplier | Order      | 18 Oct 2017 | 4,230.30 EUR | Acknowledged     | Sent             |
| 0    |          | 427437    | ArcelorMittal Europe | 4000120868 | Online        | Supplier | Order      | 18 Oct 2017 | 3,503.80 EUR | Acknowledged     | Sent             |
| 0    |          | inv       | ArcelorMittal Europe | 4000075182 | Online        | Supplier | Order      | 17 Oct 2017 | 757.22 EUR   | Acknowledged     | Rejected         |
| 0    | -        | 426951    | ArcelorMittal Europe | 4000074238 | Online        | Supplier | Order      | 16 Oct 2017 | 6,878.80 EUR | Acknowledged     | Sent             |
|      |          |           |                      |            |               |          |            |             |              |                  |                  |

- Sent The invoice is sent to the ArcelorMittal but they have not yet verified the invoice against purchase orders and receipts
- Cancelled ArcelorMittal approved the invoice cancellation
- **Paid** ArcelorMittal paid the invoice / in the process of issuing payment. Only if ArcelorMittal uses invoices to trigger payment.
- Approved ArcelorMittal has verified the invoice against the purchase orders or contracts and receipts and approved it for payment
- **Rejected** ArcelorMittal has rejected the invoice or the invoice failed validation by Ariba Network.
- **Failed** Ariba Network experienced a problem routing the invoice

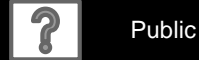

#### © 2016 SAP SE or an SAP affiliate company. All rights reserved.

| Review | Invoice | History |
|--------|---------|---------|
|        |         |         |

**Check Status Comments** 

Access any invoice:

F

- 1. Click on the **History** tab to view status details and invoice history.
- 2. History and status **comments** for the invoice are displayed.

Transaction history can be used in problem determination for failed or rejected transactions.

When you are done reviewing the history, click **Done**.

| History 2    |                                                                                                    |                                |                           |   |
|--------------|----------------------------------------------------------------------------------------------------|--------------------------------|---------------------------|---|
| Status       | Comments                                                                                                    | Changed By                     | Date and Time             |   |
|              | Comments from ArceiorMittal Europe : The document was added to the pending queue for download.                                                                                | PropogationProcessor-128483061 | AM                        |   |
| Sent         |                                                                                                    | Supplier                       | 4 Jan 2018 11:27:23<br>AM |   |
| Acknowledged |                                                                                                    | Supplier                       | 4 Jan 2018 11:29:10<br>AM |   |
|              | The invoice status has been successfully updated to Processing by ArcelorMittal Europe                                                                                        | PropogationProcessor-128558077 | 4 Jan 2018 11:29:11<br>AM |   |
|              | Comments from ArcelorMittal Europe                                                                                                    | PropogationProcessor-128490052 | 4 Jan 2018 11:29:12<br>AM |   |
|              | The invoice status has been successfully updated to Processing by ArcelorMittal Europe. Description:                                                                          | PropogationProcessor-128435069 | 4 Jan 2018 11:30:35<br>AM |   |
|              | Comments from ArcelorMittal Europe : Libéré pour paiement. Échu le : 01.05.2018                                                                                               | PropogationProcessor-128485053 | 4 Jan 2018 12:15:55<br>PM |   |
|              | Comments from ArcelorMittal Europe: (GEN-BBF-FACTUREN@arcelormittal.com; arcelormittalbelgium-Liege_invoices-only@arcelormittal.com) (0032 (0) 800 49579; 0032 (0) 800 49579) | PropogationProcessor-128485053 | 4 Jan 2018 12:15:55<br>PM |   |
|              | The invoice status has been successfully updated to Approved by ArcelorMittal Europe                                                                                          | PropogationProcessor-128485053 | 4 Jan 2018 12:15:55<br>PM | ~ |

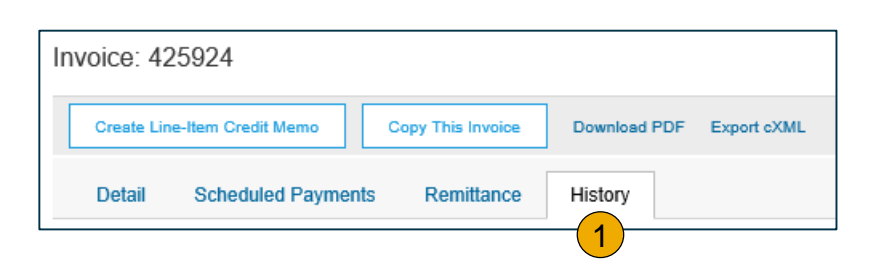

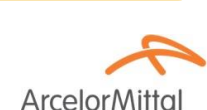

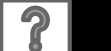

Public

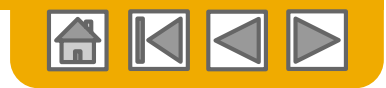

ArcelorM

# **Download Invoice Reports**

### Learn About Transacting

Reports help provide additional information and details on transactions on the Network in a comprehensive format.

- 1. Click the Reports tab from the menu at the top of the page.
- 2. Click Create.

| HOME   | INBOX            | OUTBOX             | CATALOGS            | ENABLEMENT TASKS          | REPORTS                    | CSV Documents 🗸                | Create <del>-</del>         |
|--------|------------------|--------------------|---------------------|---------------------------|----------------------------|--------------------------------|-----------------------------|
| Repo   | rts              |                    |                     |                           | 1                          |                                |                             |
| Use CS | / reports to tra | ack information or | n account usage, su | ch as purchase orders and | d invoices. Report files a | are UTF-8 encoded. If your app | lication does not read More |
| Don    |                  |                    |                     |                           |                            |                                |                             |
| кер    | ort rempla       | ales               |                     |                           |                            |                                |                             |
|        | Title ↑          | Schedule Type      | Report Type         | Status Las                | t Run Next Run             | Created Created                | I By Report Size            |
|        |                  |                    |                     | No ite                    | ems                        |                                |                             |
| L,     | Run              | Downloa            | ad Edit             | Сору                      | Delete                     | Create Refresh S               | Status                      |
|        |                  |                    |                     |                           |                            | 2                              |                             |
|        |                  |                    |                     |                           |                            |                                |                             |
|        |                  |                    |                     |                           |                            |                                |                             |

- **Invoice reports** provide information on invoices you have sent to customers for tracking invoices over time or overall invoice volume for a period of time.
- **Failed Invoice reports** provide details on failed and rejected invoices. These reports are useful for troubleshooting invoices that fail to route correctly.
- Reports can be created by Administrator or User with appropriate permissions.

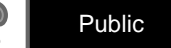

Public

56

Arcelor N

#### © 2016 SAP SE or an SAP affiliate company. All rights reserved.

# **Invoice Reports**

- 1. Enter a title and other required information.
- 2. Select an Invoice report type — Failed Invoice or Invoice.
- 3. Click Next.
- 4. Specify Customer and Created Date in Criteria.
- 5 Click Submit.

You can view and download the report in CSV format when its status is **Processed** 

Report

2 Criteria

For more detailed instructions on generating reports, refer to the Ariba **Network Transactions** Guide found on the HELP page of your account.

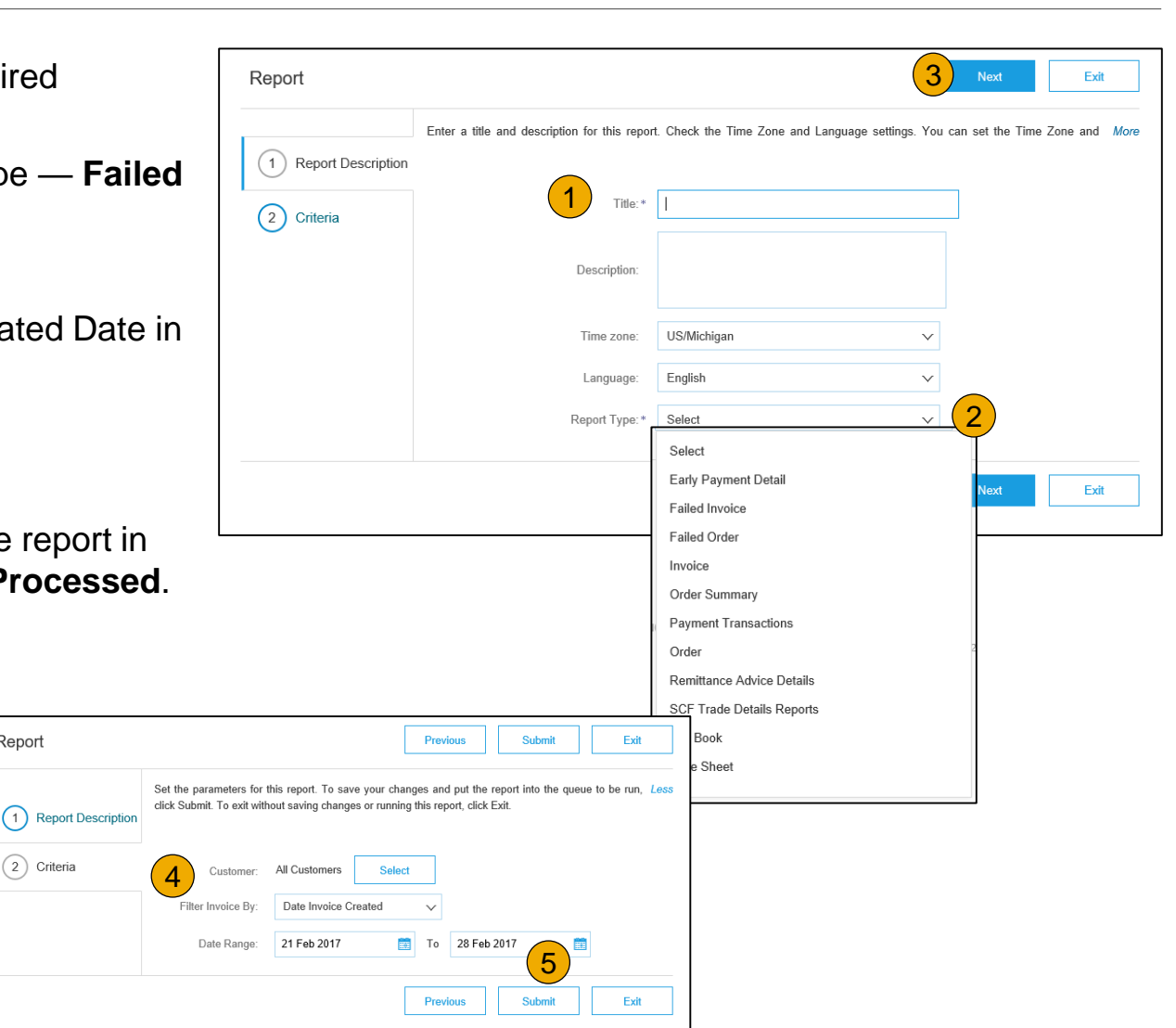

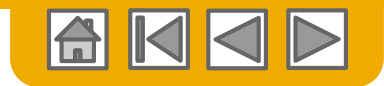

# **Invoice Archival**

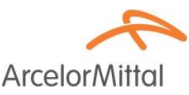

Configuring invoice archiving allows you to specify the frequency, immediacy, and delivery of zipped invoice archives. If you wish to utilize it, please follow these steps:

From the **Company Settings** dropdown menu, select **Electronic Invoice Routing.** 

Select the tab Tax Invoicing and Archiving.

- Scroll down to Invoice Archival and select the link for Configure Invoice Archival.
- Select frequency (Twice Daily, Daily, Weekly, Biweekly or Monthly), choose Archive Immediately to archive without waiting 30 days, and click Start.
  - If you want Ariba to deliver automatically archived zip files to you, also enter an Archive Delivery URL (otherwise you can download invoices from your Outbox, section Archived Invoices).
  - Note: After Archive Immediately started you can either Stop it or Update Frequency any time.
- You may navigate back to the Tax Invoicing and Archiving screen in order to subscribe to Long-Term Document Archiving for an integrated archiving solution. (More details within the Terms and Policies link.)

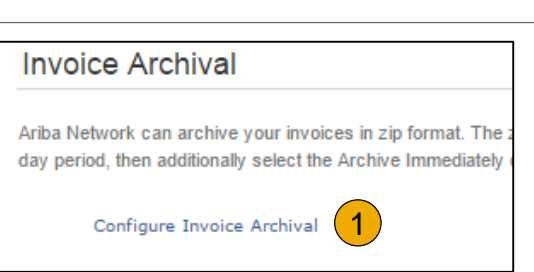

| Invoice Archival                                                                                                    |
|----------------------------------------------------------------------------------------------------|
| Ariba Network can archive your invoices in zip format. The zip we not included in the D<br>invoices. Based on the option you have selected, Ariba Network and the provident of the archive law and a solution and the archive law and a solution and solution and and solution and solution and solution and solution and soluti |
| Twice Daily                                                                                                    |
| Daily                                                                                                    |
| • Weekly                                                                                                    |
| Biweekly                                                                                                    |
| Monthly                                                                                                    |
| Archiving Start Time: 11 : 0 AM • PM Etc/GMT0                                                                                                    |
| Archive Immediately                                                                                                    |
| Start                                                                                                    |
| Send archived invoice files to the pending queue for download.                                                                                                    |
| Send archived invoice files to the Archive Delivery URL.                                                                                                    |
| Archive Delivery URL:                                                                                                    |
| Save Delivery Option                                                                                                    |

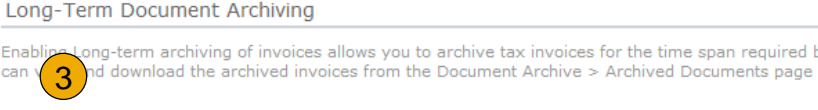

Enable long-term invoice archiving. See the terms and policies for the optional document archiving

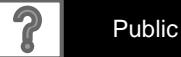

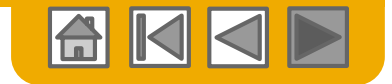

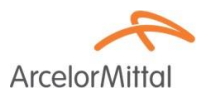

# Thank you for joining the Ariba Network!

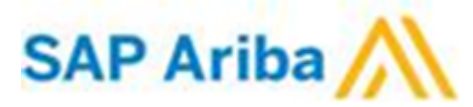

© 2016 SAP SE or an SAP affiliate company. All rights reserved.

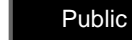

58